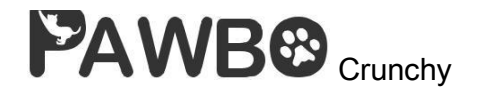

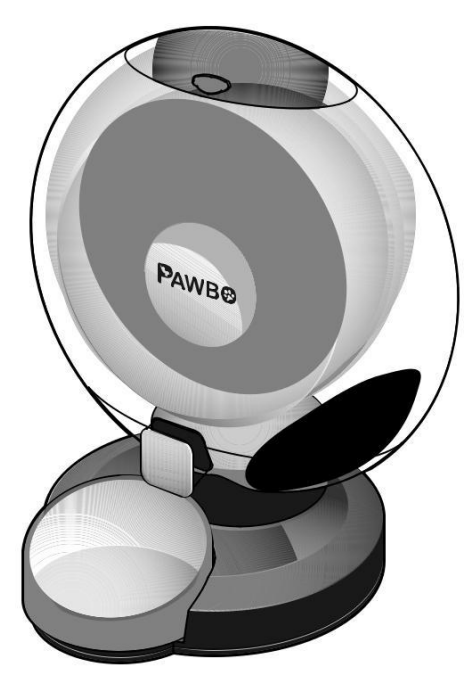

Rychlý návod

# Obsah balení:

- Dávkovač Pawbo Crunchy
- Micro USB kabel
- Návod

# Parametry:

Kapacita: 6 L

- Kapacita misky: 120 g (4.23 oz)
- Tlačítka: Krmení, Reset, Napájení, Bluetooth
- LED: Power (Red), Bluetooth (Blue), Wi-Fi (White)
- Váhový senzor: Násypka x 4, Miska x 1
- Wi-Fi: 2.4G (802.11 b/g/n)
- Bluetooth: v4.2 BR/EDR and BLE with BLE Beacon
- Adaptér: 5V / 2A
- Rozměry (š x v x d): 361 x 422 x 328 mm/14.2 x 16.6 x 12.9 in
- Váha: 2.3 kg / 5.1 lbs

Požadavky:

Smart phone with: iOS 8.0 or above, or Android 4.4 or above

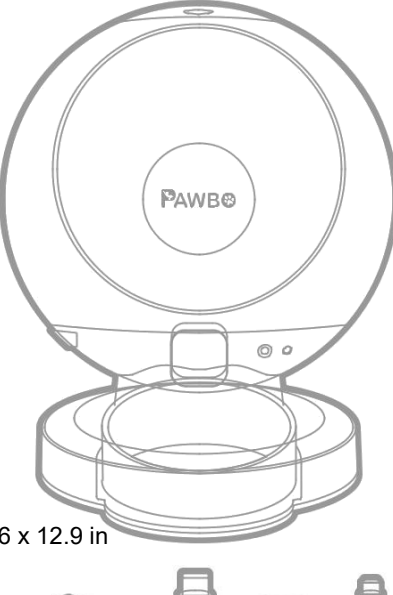

## Aplikace Pawbo Crunchy ke stažení:

Google play:

https://play.google.com/store/apps/details?id=com.pawbo.feeder&hl=cs

Apple store:

https://apps.apple.com/gb/app/pawbo-crunchy/id1478981185?l=cs

Přehled

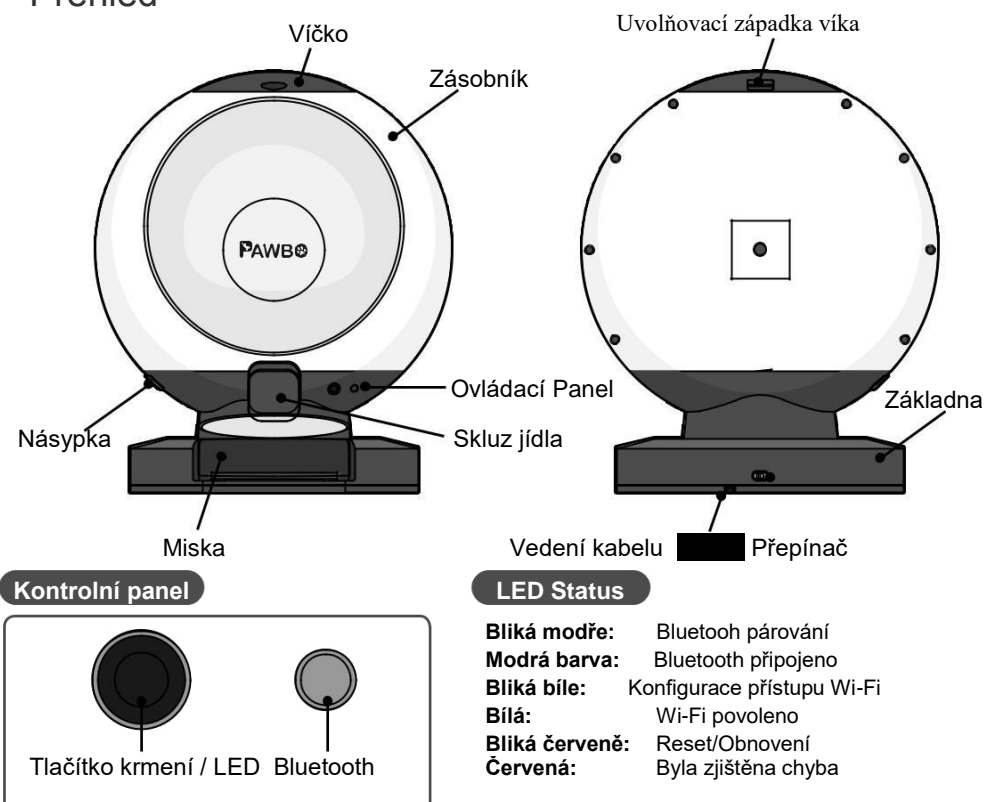

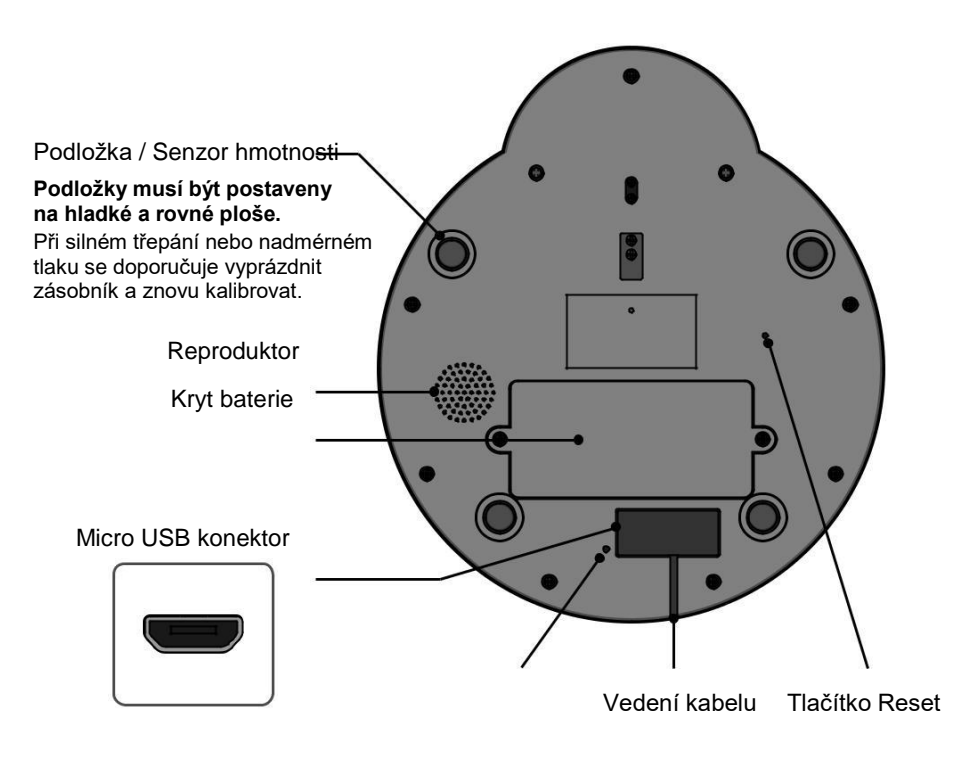

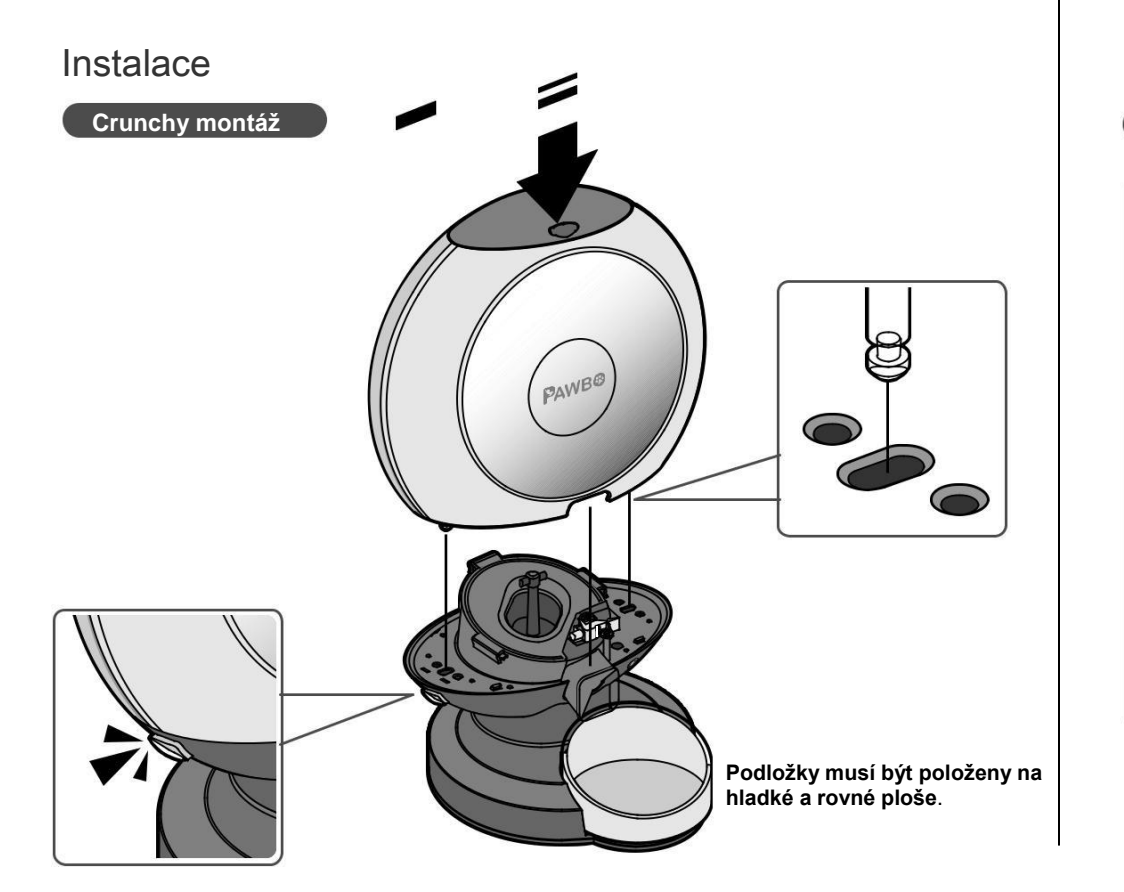

## Instalace záložních baterií

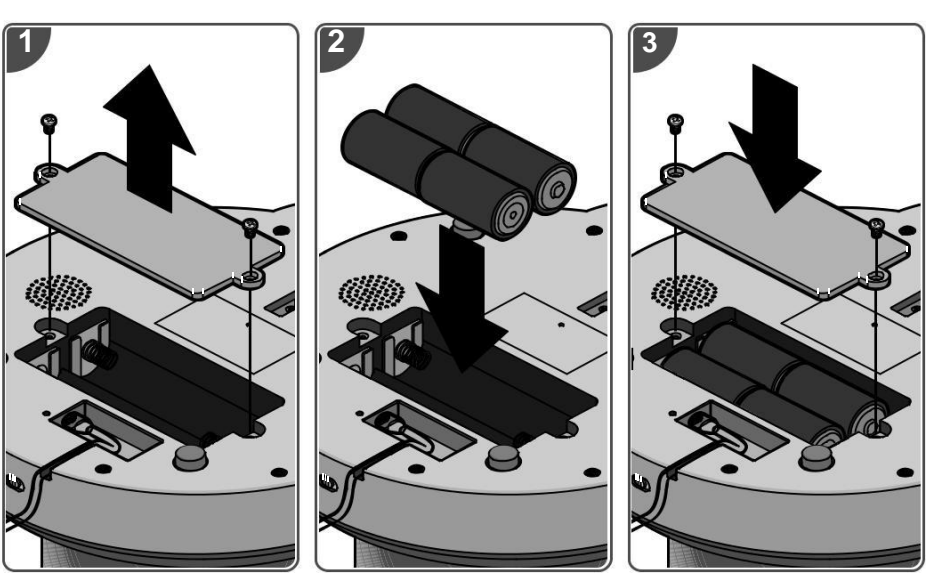

## Výměna baterie:

1. Vypněte dávkovač Crunchy

2. Po výměně zapněte Crunchy a znovu nakalibruje abyste se ujistili, že je váha nastavena na 0

## Instalace nabíjení

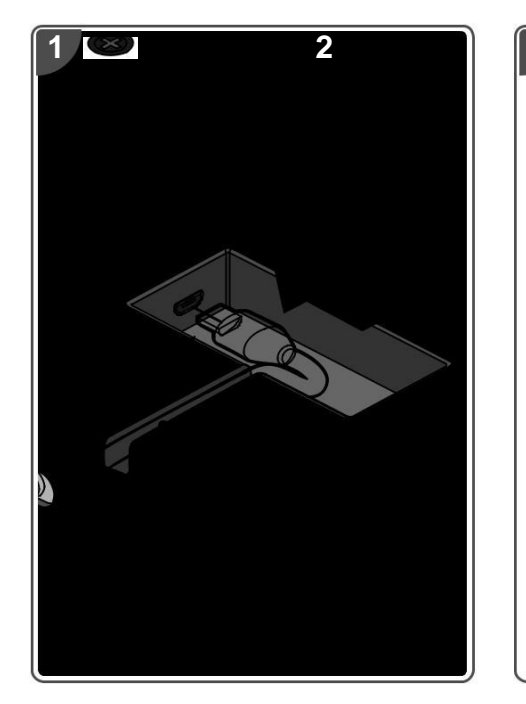

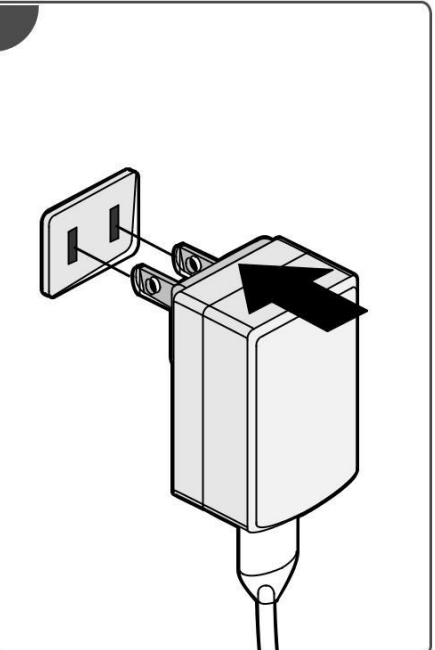

## Přidání zařízení

1. Klepněte na registrovat a vytvořte uživatelský profil.

Po úspěšné registraci se odešle ověřovací e-mail k dokončení a aktivaci profilu.

Po aktivaci klepněte na Prihlasit se:

Nebo klepněte na (G)) or (()) nebo pro cloud účty.

Klepněte na tlačítko Země/Region a klepněte na tlačítko OK

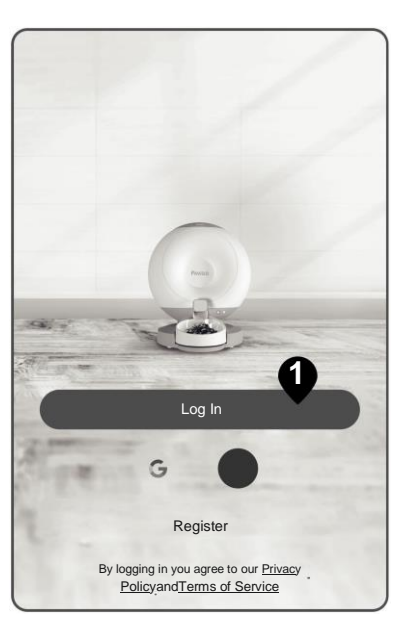

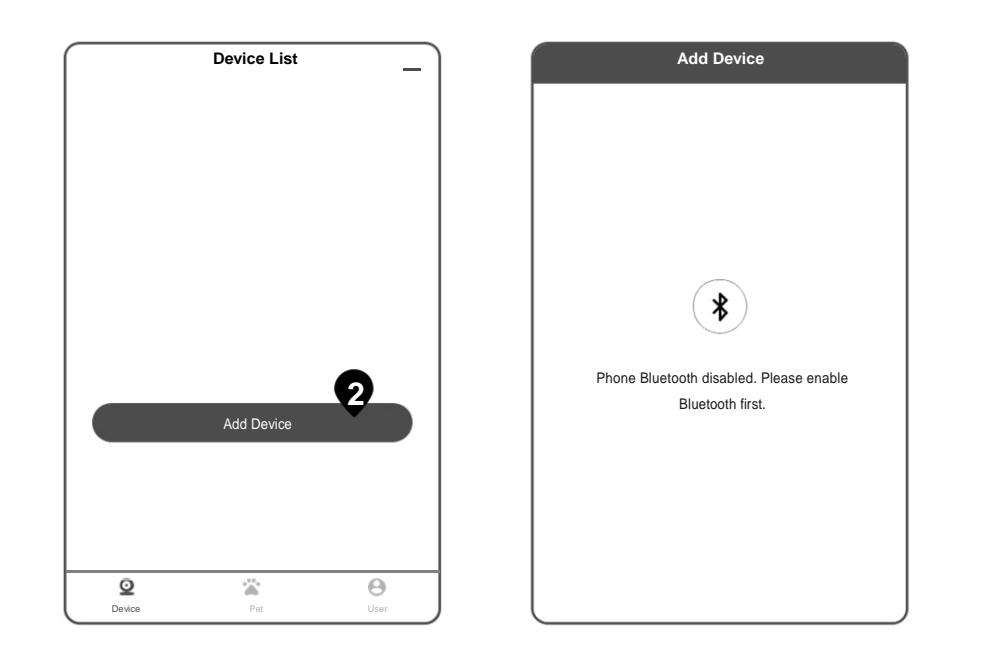

2. Klikněte na přidat zařízení

3. Povolte Bluetooth na Vašem mobilním zařízení.

 Zapněte zařízení. Tlačítko LED bliká modře, stisknutím tlačítka proběhne hledání.

Plug in the power cable and press the Bluetooth button. Wait for a flashing blue light, then touch [...

No flashing blue light?

Add Device

Power On the Device

1 2

3 4

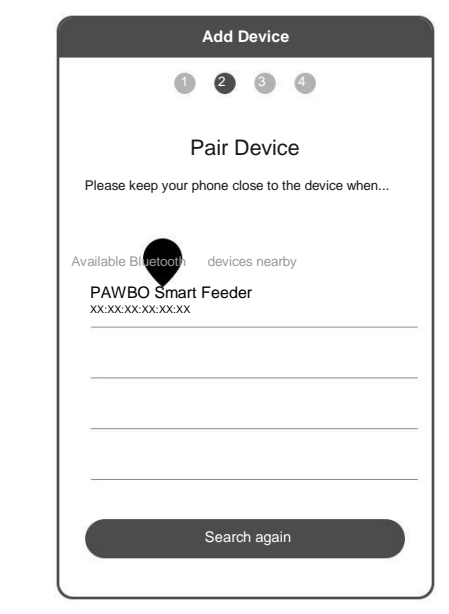

5. Klepněte na nové zařízení.

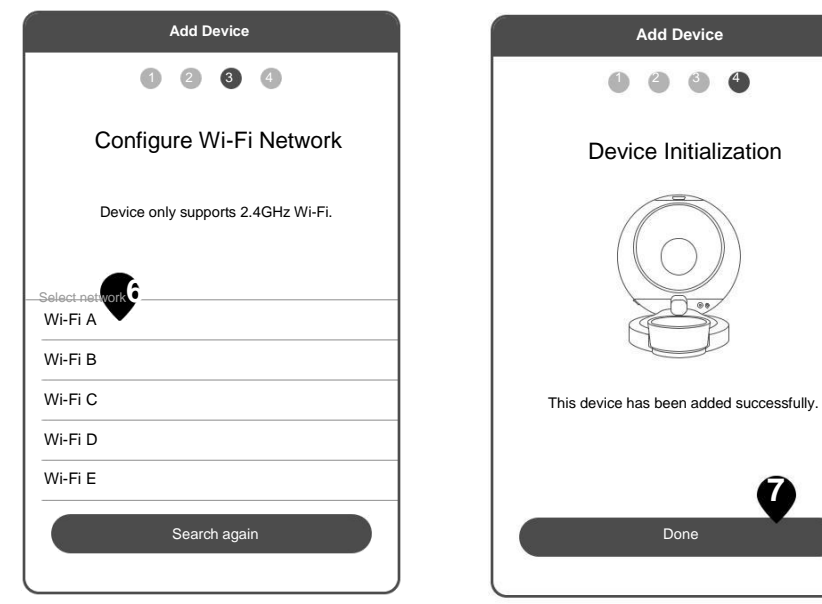

6. Vyberte objevenou síť Wi-Fi.

 Po spárování se zařízení úspěšně instaluje. Zařízení je přidáno.

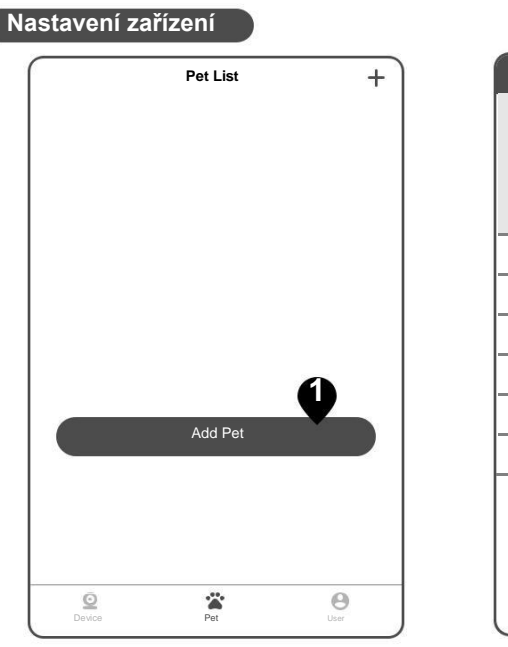

 Klikněte na mazlíček ( ). Přidat domácího mazlíčka.

| Add Fet     Save       Nickname     Socks >       Birthday     2006/06/23 >       Sex     Male >       Neutered?     Neutered >       Breed     Dachshund >       Weight     8.3kg > | e         | Add Pot |            | 7 |
|----------------------------------------------------------------------------------------------------|-----------|---------|------------|---|
| Nickname Socks ><br>Birthday 2006/06/23 ><br>Sex Male ><br>Neutered? Neutered ><br>Breed Dachshund ><br>Weight 8.3kg >                                                               | _         | Add Fet | 540        | 6 |
| Nickname Socks ><br>Birthday 2006/06/23 ><br>Sex Male ><br>Neutered? Neutered ><br>Breed Dachshund ><br>Weight 8.3kg >                                                               |           |         |            |   |
| Nickname Socks ><br>Birthday 2006/06/23 ><br>Sex Male ><br>Neutered? Neutered ><br>Breed Dachshund ><br>Weight 8.3kg >                                                               |           |         |            |   |
| Nickname Socks ><br>Birthday 2006/06/23 ><br>Sex Male ><br>Neutered? Neutered ><br>Breed Dachshund ><br>Weight 8.3kg >                                                               |           |         |            |   |
| Birthday 2006/06/23 →<br>Sex Male →<br>Neutered? Neutered →<br>Breed Dachshund →<br>Weight 8.3kg →                                                                                   | Nickname  |         | Socks      | > |
| Sex Male ><br>Neutered? Neutered ><br>Breed Dachshund ><br>Weight 8.3kg >                                                                                                    | Birthday  |         | 2006/06/23 | > |
| Neutered? Neutered ><br>Breed Dachshund ><br>Weight 8.3kg >                                                                                                    | Sex       |         | Male       | > |
| Breed Dachshund ><br>Weight 8.3kg >                                                                                                    | Neutered? |         | Neutered   | > |
| Weight 8.3kg >                                                                                                    | Breed     |         | Dachshund  | > |
|                                                                                                    | Weight    |         | 8.3kg      | > |
|                                                                                                    |           |         |            |   |
|                                                                                                    |           |         |            |   |
|                                                                                                    |           |         |            |   |

 Zadejte informaci o mazlíčkovi. Klepnutím na uložit se vrátíte do hlavní nabídky.

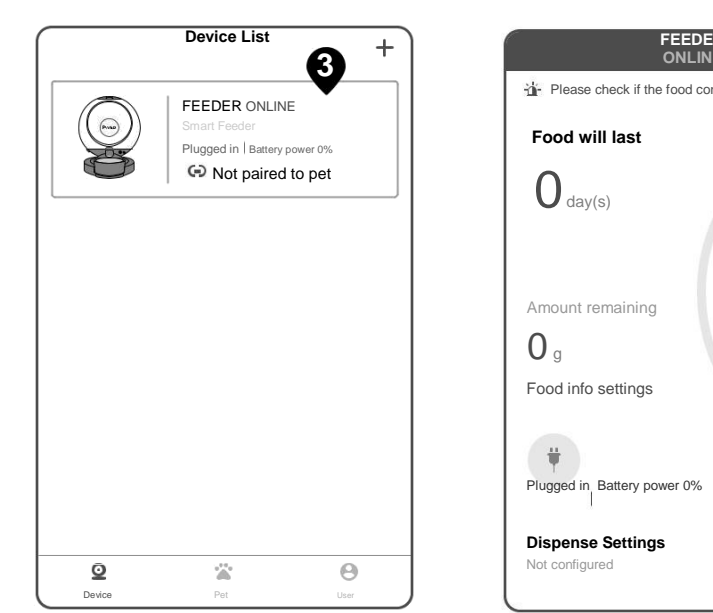

 V seznamu zařízení klikněte na zařízení, které chcete nastavit.

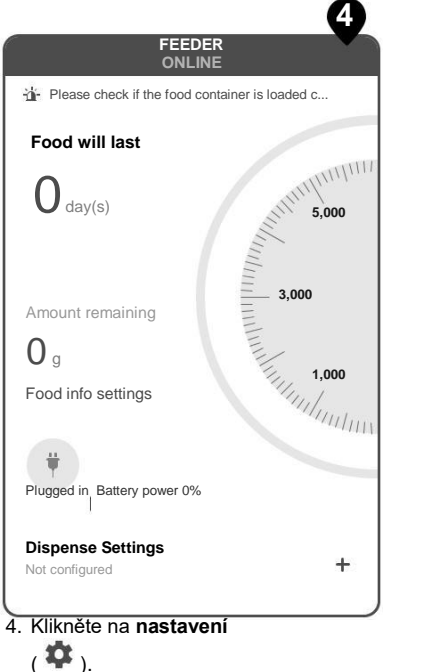

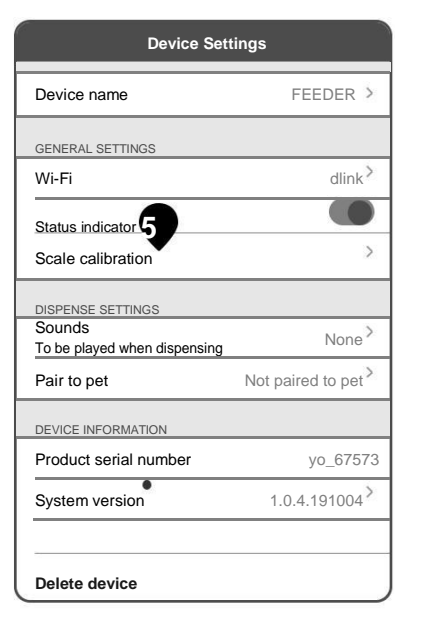

5. Klikněte na měřítko kalibrace.

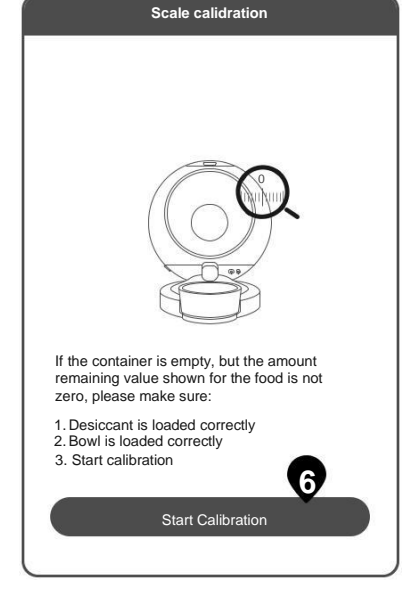

6. Klikněte na spustit kalibraci.

Scale calidration

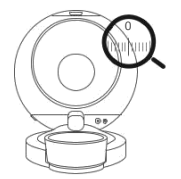

If the container is empty, but the amount remaining value shown for the food is not zero, please make sure:

Start Calibration

7. Klepnutím na zpět ( < ) se vraťte do

Nyní vložte do násypky jídlo.

Desiccant is loaded correctly
 Bowl is loaded correctly
 Start calibration

hlavní nabídky.

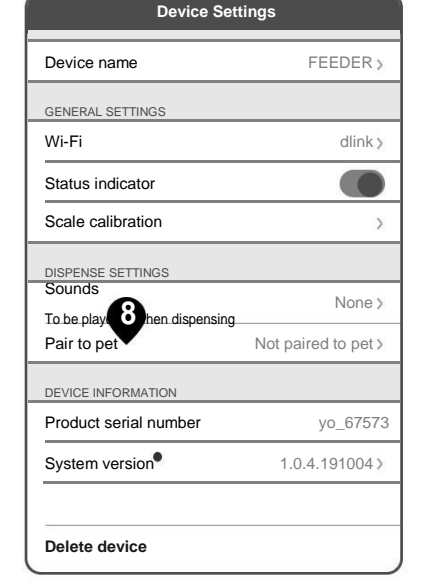

8. Klepnutím spárujte domácího mazlíčka.

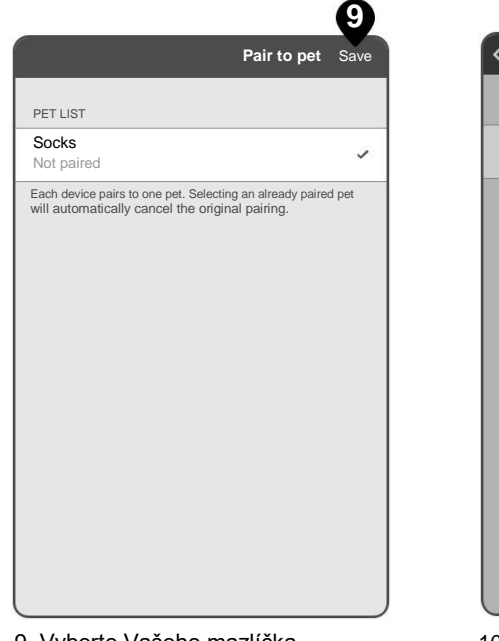

Pair to pet Save PET LIST Socks 1 Each device pairs to one pet. Selecting an already paired pet will automatically cancel the original pairing. Pair to pet Are you sure you want to pair device FEEDER to your pet Socks OK Cancel

9. Vyberte Vašeho mazlíčka.

10. Potvrďte párování..

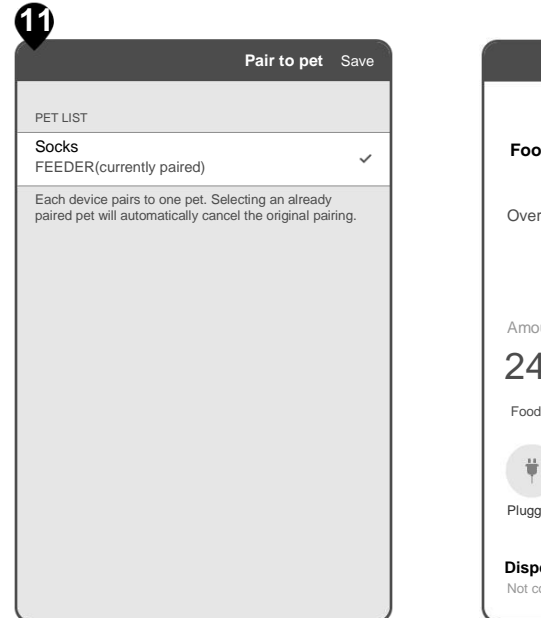

11. Klepnutím na zpet ( < ) se vrátíte do hlavní nabídky.

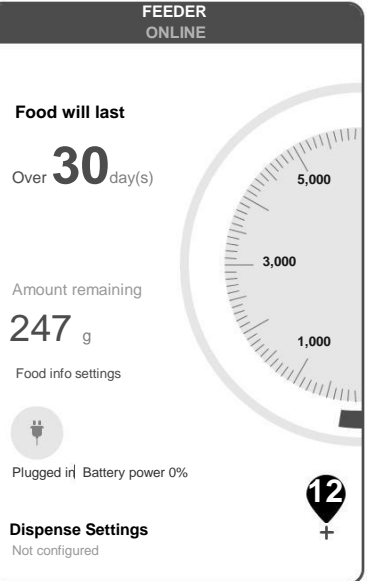

12. V nastavení výdeje klikněte na (+).

| D           | ispense S | ettings |      |
|-------------|-----------|---------|------|
| ò           |           |         |      |
| Nanuai disj | pense     |         |      |
|             |           |         |      |
|             |           |         |      |
|             |           |         |      |
|             |           |         |      |
|             |           |         | <br> |
|             |           |         |      |
|             |           |         |      |
|             |           |         |      |
|             |           |         |      |
|             |           |         |      |
|             |           |         |      |
|             |           |         |      |

13. V nastavení výdeje klikněte na nový.

|                                                                                                    | 147                  |  |
|----------------------------------------------------------------------------------------------------|----------------------|--|
| Add new auto                                                                                                    | dispense Save        |  |
| 🛱 Day                                                                                                    |                      |  |
| 6010                                                                                                    | <b>T F G</b>         |  |
| ① Time                                                                                                    | PM 03:26>            |  |
| This device does not support D                                                                                          | aylight Saving Time. |  |
| Amount to dispense                                                                                                    | 20g >                |  |
| Dispensing takes about 30 seconds to complete. To avoid dispensing the wrong quantity, do not put weight on the device. |                      |  |
|                                                                                                    |                      |  |
|                                                                                                    |                      |  |
|                                                                                                    |                      |  |
|                                                                                                    |                      |  |
|                                                                                                    |                      |  |

14. Chcete-li nastavit plán výdajů, klikněte Na den, čas a dávkování (g).

## Menu

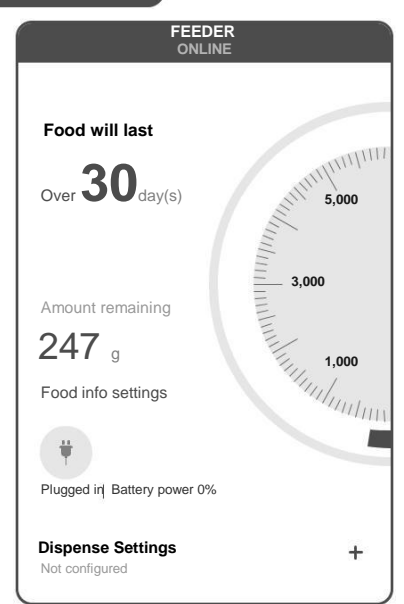

## Zbytek:

Označuje na kolik dní bude stačit zbývající množství krmiva.

## Zbývající množství:

Označuje zbývající množství krmiva v gramech až do dalšího doplnění zásob.

## Baterie ( 🏋 ):

Označuje zdroj napájení a zbývající životnost baterie.

## Nastavení výdaju:

Další informaci naleznete v části nastavení zařízení.

## Historie výdajů:

Kliknutím zobrazíte historii výdajů.

## Nastavení

| Device Settings                        |                     |  |
|----------------------------------------|---------------------|--|
| Device name                            | FEEDER >            |  |
| GENERAL SETTINGS                       |                     |  |
| Wi-Fi                                  | dlink               |  |
| Status indicator                       |                     |  |
| Scale calibration                      | >                   |  |
| DISPENSE SETTINGS                      |                     |  |
| Sounds<br>To be played when dispensing | None >              |  |
| Pair to pet                            | Not paired to pet > |  |
| DEVICE INFORMATION                     |                     |  |
| Product serial number                  | yo_67573            |  |
| System version                         | 1.0.4.191004>       |  |
|                                        |                     |  |
| Delete device                          |                     |  |

## Název zařízení:

Klepnutím upravte název zařízení. **Wi-Fi:** 

Kliknutím nakonfigurujte nastavení Wl-Fi. Bluetooth na spárovaném zařízení

musí byt povoleno.

## Status indicator:

Klepnutím aktivujte nebo deaktivujte LED diodou zařízení.

## Měřítko kalibrace:

Kalibrace zařízení v nastavení zařízení.

## Zvuky:

Zvuková notifikace a úroveň hlasitosti ( žádné, kočičí, štěkání, štěkání psů,

ptáci nebo vlastní.

## Spárovat:

Spárovaní domácí mazlíčci.

## Sériové číslo produktu:

Sériové číslo zařízení.

## Verze systému:

Zobrazuje verzi zařízení.

## Smazat zařízení:

Klepnutím odstraníte zařízení z aplikace.

#### Menu

|                         | Socks    |                                  |
|-------------------------|----------|----------------------------------|
| History                 |          | Statistics                       |
| Crude fil               | ber Tau  | ine                              |
| 2019/10                 | 0/13 — 2 | 019/10/19                        |
| 0.0g<br>Average per day |          | 0.0g<br>Accumulated total        |
| Taurine(g)              |          |                                  |
| 10                      |          |                                  |
| 8                       |          |                                  |
| 6                       |          |                                  |
| 4                       |          |                                  |
| 2                       |          |                                  |
| p                       |          | 10/13<br>10/14<br>10/15          |
| <                       |          | 10/16<br>10/17<br>10/18<br>10/19 |

#### Historie:

Kliknutím na datum zobrazíte informace o výdeji jídla.

## Statistika:

Statistiky informací založené na: času krmení, dávce, kalorie, proteiny, tuky, vláknina a taurin.

## Upravit (····):

Klepnutím upravíte nebo odstraníte profil mazlíčka.

## Profil

| User               | +                |
|--------------------|------------------|
| Pet Owner          |                  |
| ACCOUNT            |                  |
| Edit profile       | >                |
| NOTIFICATIONS      |                  |
| Push notifications | >                |
| OTHER              |                  |
| Help               | >                |
| Contact Us         | >                |
| Privacy Policy     | >                |
| Terms of Service   | >                |
| Version            | 1.03.01          |
| Log Out            |                  |
| Device Pet         | <b>O</b><br>User |

#### Upravit profil:

Klepnutím upravte název profilu, zemi/oblast.

#### Změnit heslo:

Klepnutím upravte heslo.

## Oznámení:

Klepnutím povolíte nebo zakážete: napájení baterie nižší než 20%, přepnutí na napájení baterie, výsledky selhání výdajů, oznámení o vyčerpání jídla, dokončení oznámení o chybějících údajích o potravě.

## Pomoc:

Souhrn tipů a informací o podpoře.

## Kontaktujte nás:

Kliknutím odešlete e-mail společnosti Pawbo.

#### Podmínky:

Kliknutím si přečtěte smluvní podmínky webových stránek Pawbo.

## Verze:

Zobrazuje aktuální verzi aplikace. **Odhlásit se:** 

Klepnutím odhlásíte aktuální profil.

Manual Feeding

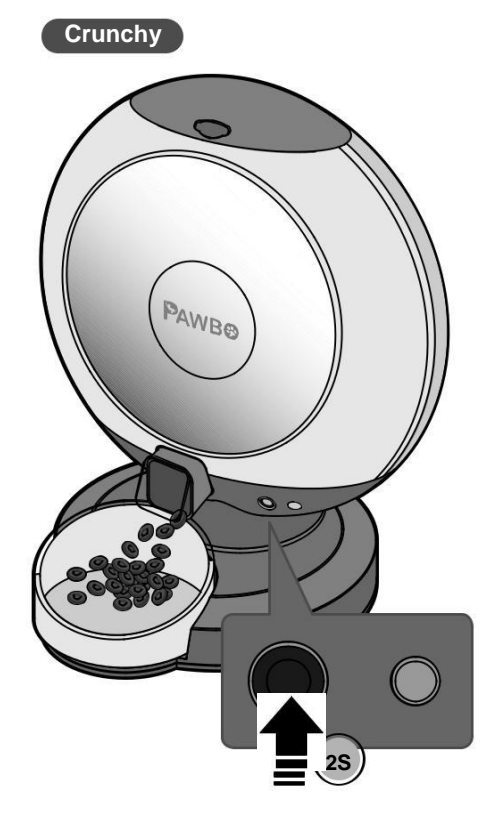

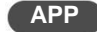

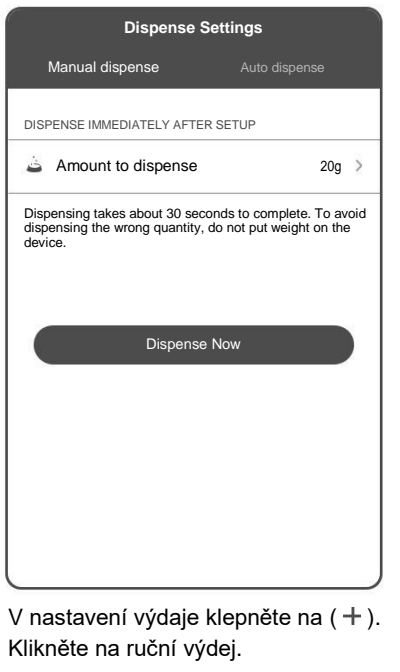

Chcete-li nastavit množství, klikněte na množství.

Začněte kliknutím na Dispense Now.

# Údržba

## Výměna filtru

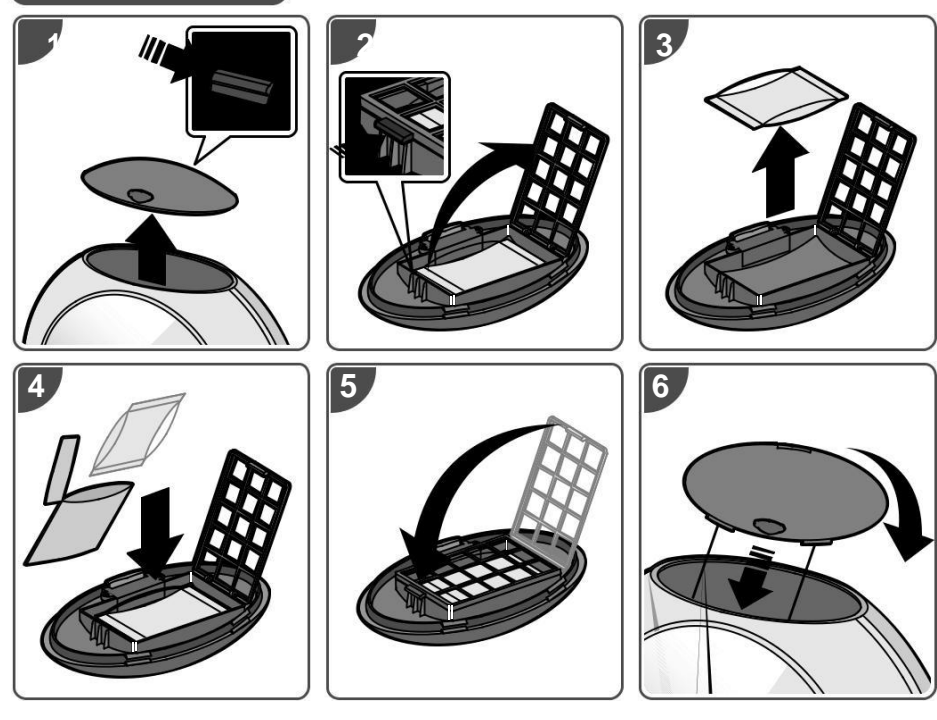

## Čištění zásobníku

## POZOR:

- Před čištěním zařízení vypněte a odpojte ze sítě.
- Přístroj očistěte vlhkým hadříkem.
- Zásobník i miska lze vyjmout pro mytí nebo čištění.
- Nikdy neponořujte základu do vody, aby nedošlo ke zkratu zařízení.
- Před dalším doplněním potravy dávkovač zcela utřete a osušte.

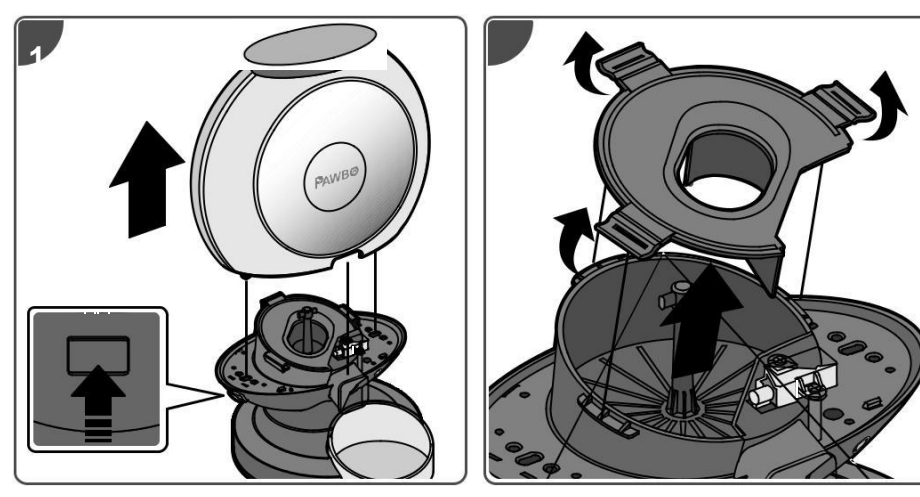

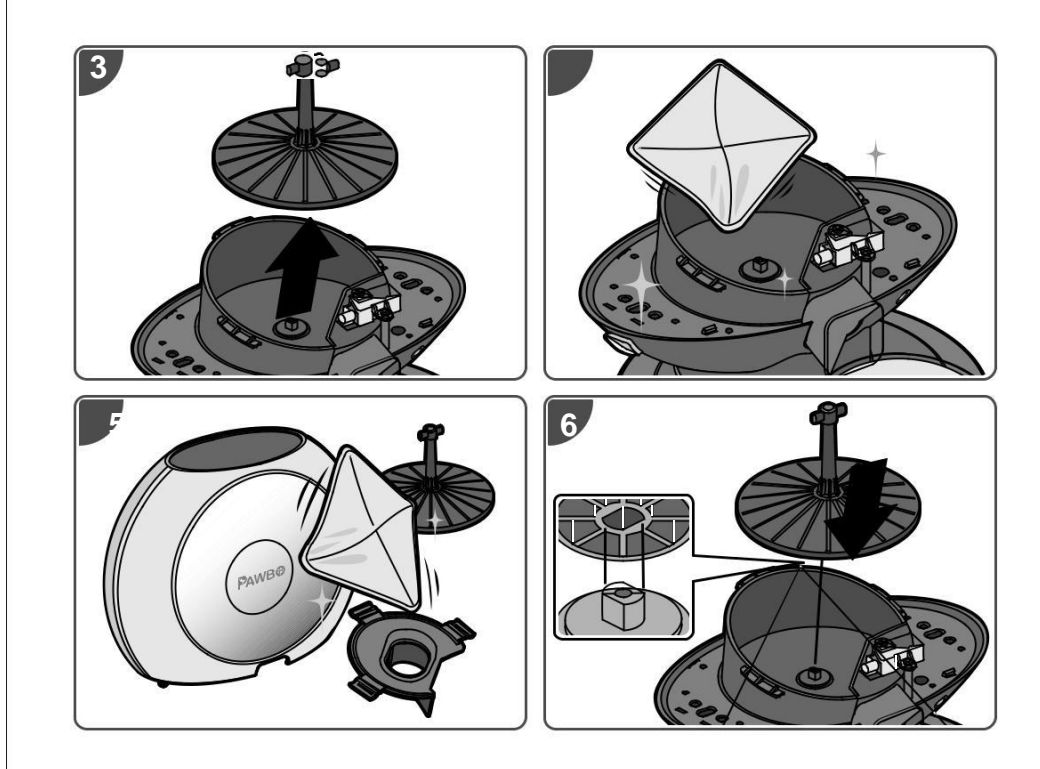

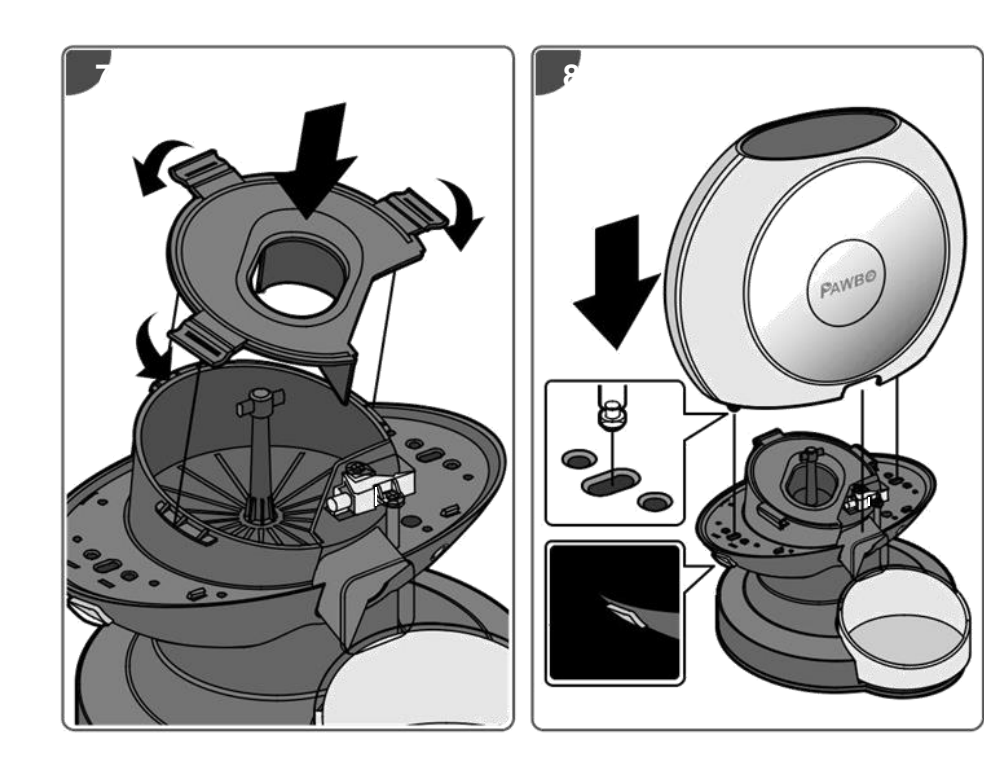

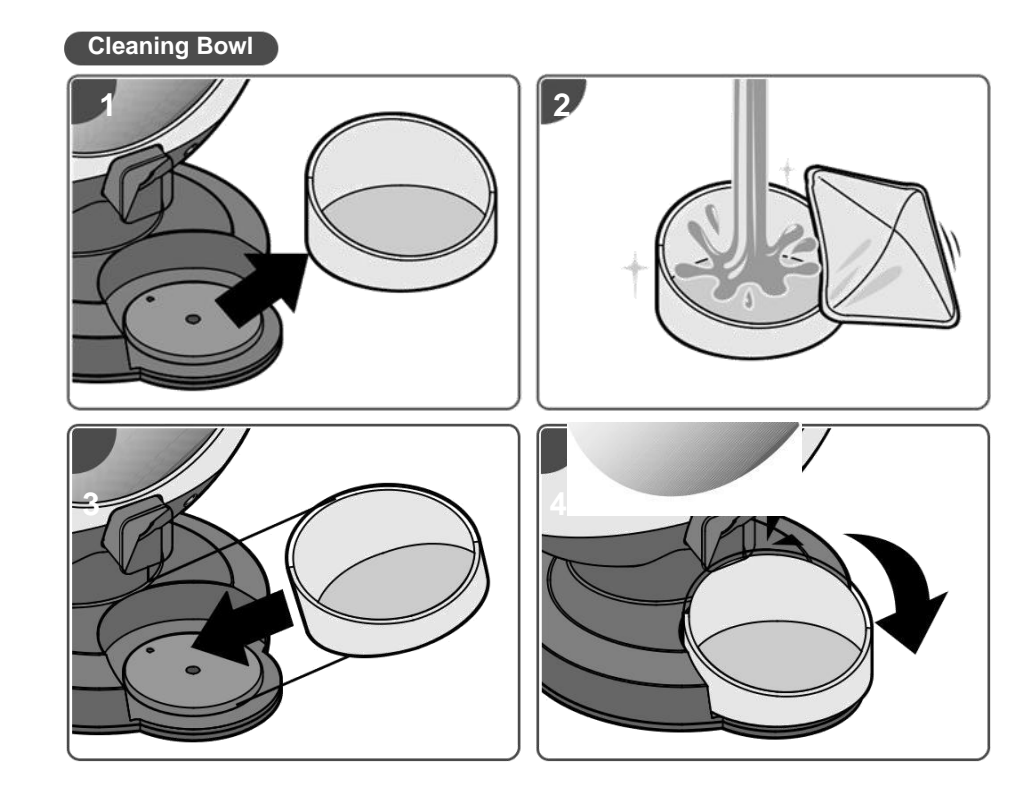

This warranty is limited from the original date of purchase (invoice date) for 1 year period. Warranty

Any receipts or proof of purchase must be included for all repairs/services request by

Consumer. For further details, please refer to  $\underline{www.pawbo.com}$ 

Additional Information & Customer Service

If you require support for your Pawbo Chrunchy, please visit our website at <u>www.pawbo.com</u> to contact customer service (service@pawbo.com). Looking for other interesting remote interactive toys? Our website is the place to go!

# Crunchy Crunchy

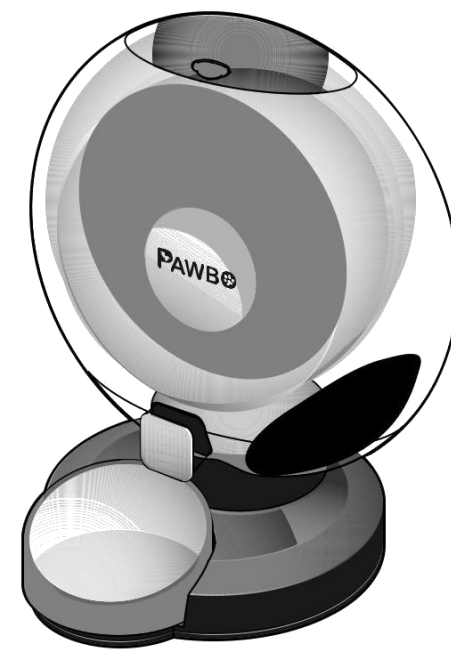

快速指南

# 包裝內容

• Crunchy 本體(上蓋 / 餵食碗 / 乾燥劑)

• Micro USB 傳輸線

• 電源轉換器

# 規格

• 容量:6公升

- 餵食碗容量:120g(4.23 oz)
- 功能鍵: 餵食鍵、重置鍵、電源鍵、藍牙鍵
- ●LED 燈號:電源(紅色)、藍牙(藍色)、Wi-Fi(白色)

•重量感測器:本體x4·餵食碗x1

• Wi-Fi : 2.4G ( 802.11 b/g/n )

• 藍牙: v4.2 BR/EDR · 配有低功耗藍牙信標

• 電源轉換器:5V / 2A

喇叭:8Ω/1W

• 尺寸(寬 x 高 x 長):361 x 422 x 328 公厘(14.2 x 16.6 x 12.9 英寸)

•重量:2.3 kg(5.1 lbs)

# 設備需求

使用 iOS 8.0 或以上版本 / Android 4.4 或以上版本的智慧型手機

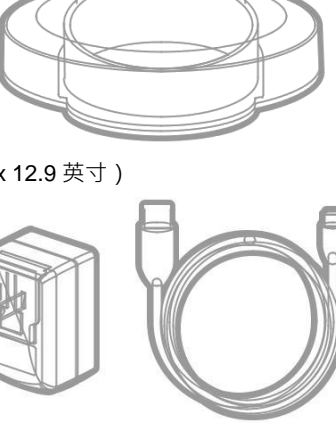

PAWBO

00

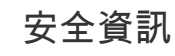

- •請勿將任何異物放入 Crunchy 本體中。
- 本產品限於室內家用,請勿在戶外使用。
- •請勿將設備用於其指定用途以外的其他用途。
- •禁止兒童於 Crunchy 附近玩耍。
- 除本快速指南中說明的零件外,請勿自行拆解 Crunchy。
- 請勿將 Crunchy 安裝或存放於室外或-20°C(-4°F)以下溫度的環境。 禁止將底座浸於水中 · 以免損壞其電子零件。
- •請勿將 Crunchy 用於幼犬、幼貓、身有殘疾或無法自行進食的犬貓。
- 若設備電源線或插頭損壞、設備故障或遭破壞,請勿再行操作或使用,並應立即聯絡客服以取得進一步的指示。
- 請勿讓寵物咀嚼或吞嚥任何零件,若顧慮電源線,請自行購買並加裝電源線絕緣套(硬塑料保護套)。
- •請勿試圖自行修理 Crunchy。

## 重要安全資訊

- 請視需求使用合適額定值的延長線。
- 請勿將寵物餵食器用於非指定用途。非製造商建議或販售的配件可能會造成使用上的危險。
- 請勿以上蓋、本體、餵食碗或碗架將 Crunchy 提起 · 應使用雙手自底座將 Crunchy 提起與移動 · 同時保持直立。
- Crunchy 限用乾糧。切勿使用濕軟或罐頭食物。
- 為避免絆倒,請時時將電源線放置於日常動線以外的地方。
- 若本產品的插頭碰水,請關閉該使用之牆上插座的電源,切勿嘗試拔插頭。
- 請於完成安裝後,詳細檢查本產品,若電源線或插頭上有水,切勿插電。
- 為降低受傷的風險,在設備使用中,應嚴密監督在旁或在附近玩耍的兒童。
- 使用電源線時,切勿將其電源線或插頭放入水或其他液體中。
- 請妥善處理所有包材。部分內容物可能裝在塑膠袋中,這些袋子可能會造致窒息,應遠離兒童與寵物。

產品介紹

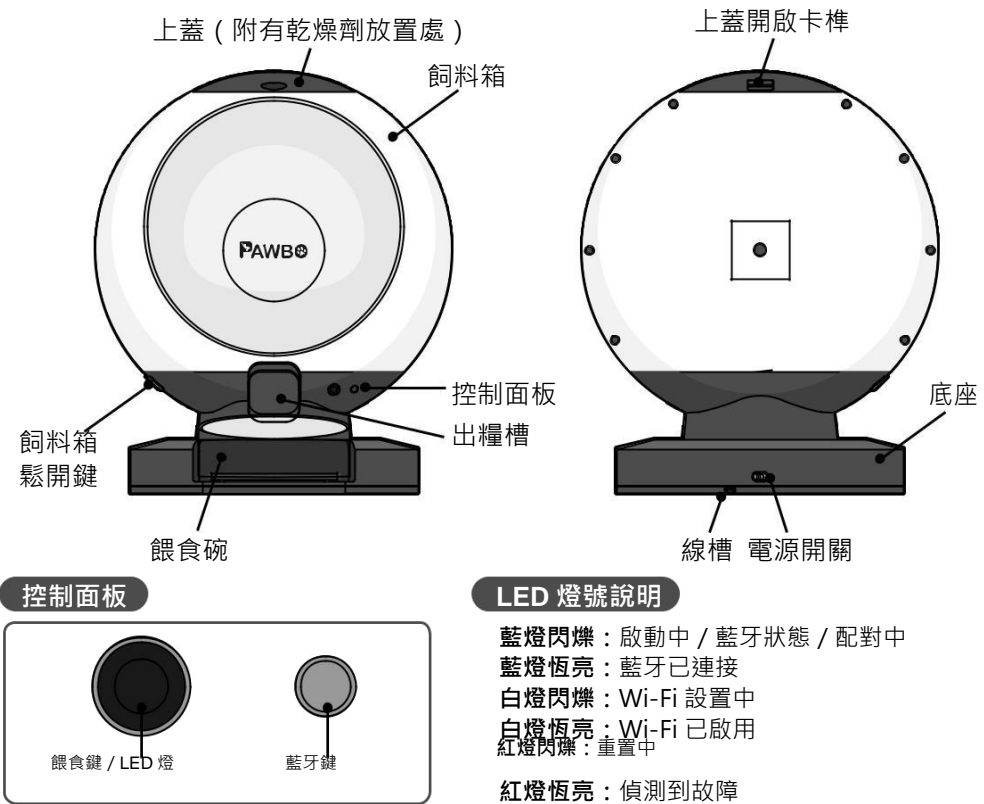

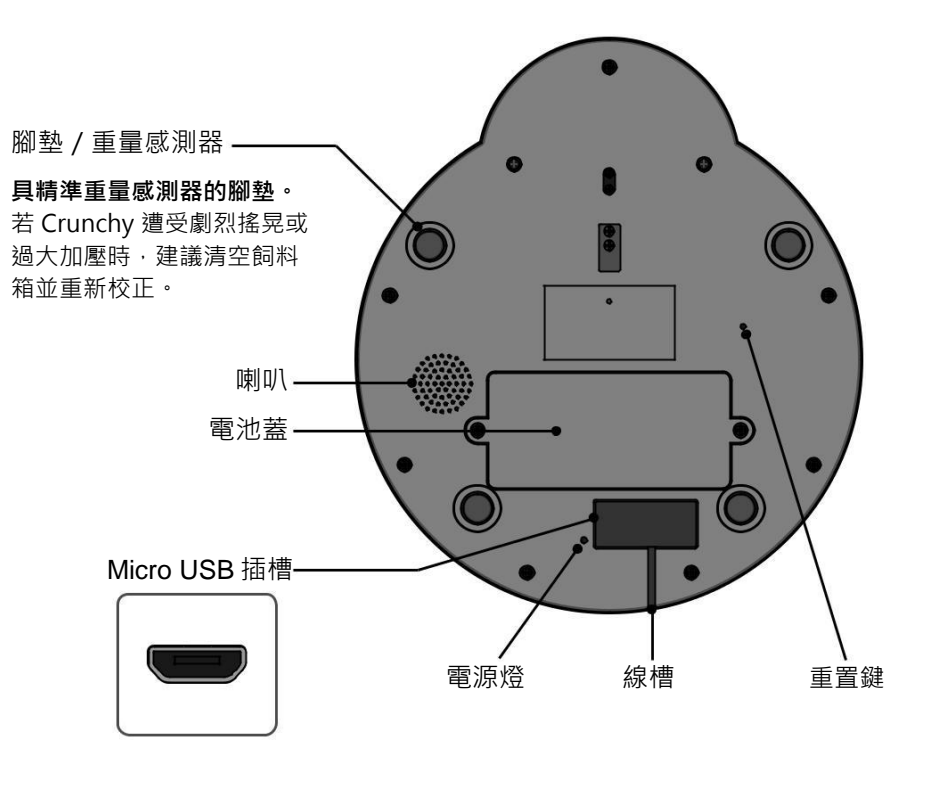

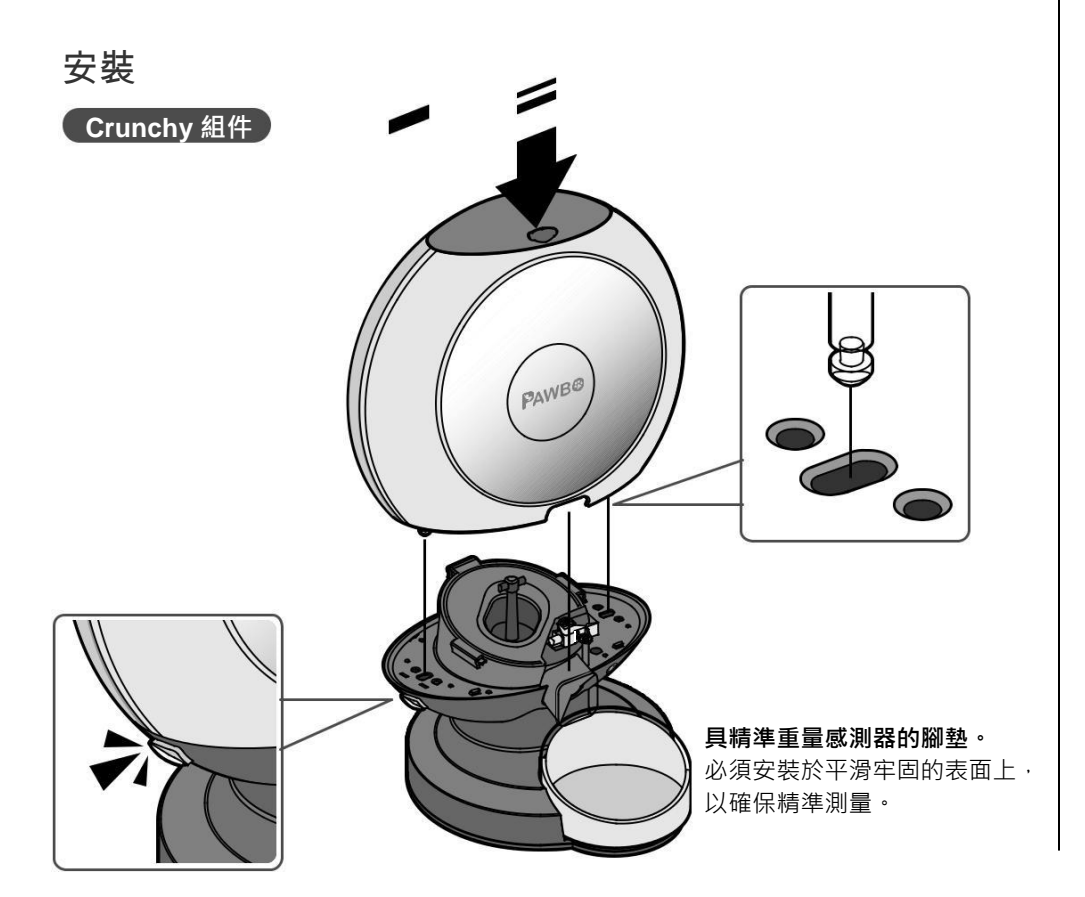

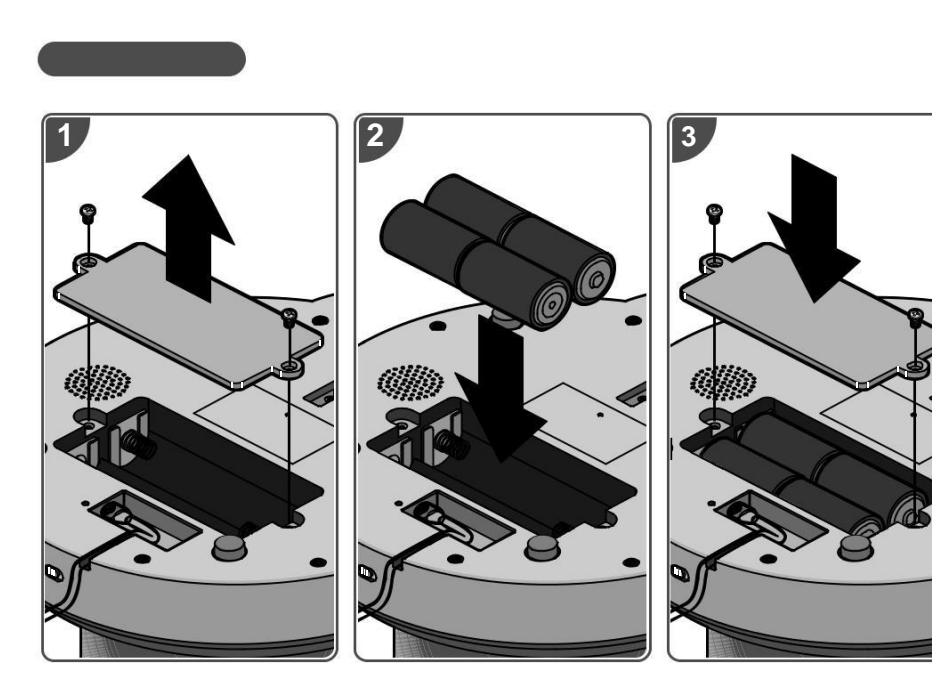

## 更換電池時需:

1. 先將 Crunchy 關機。

更換電池後·將 Crunchy 開機並重新校正·以確保磅秤的設置為零

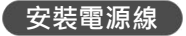

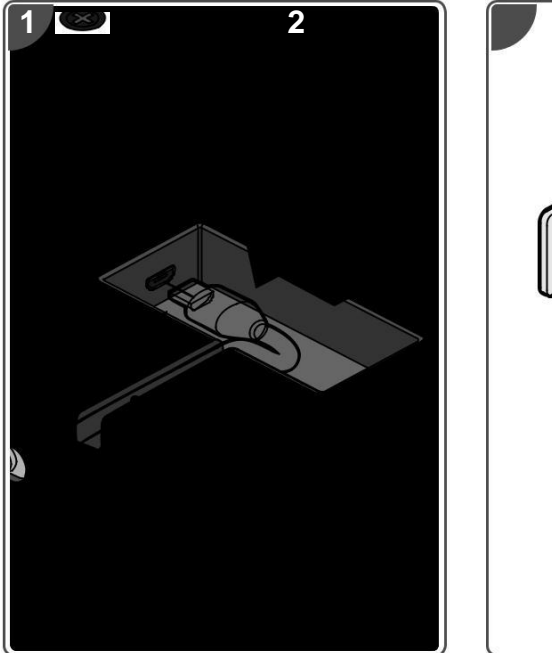

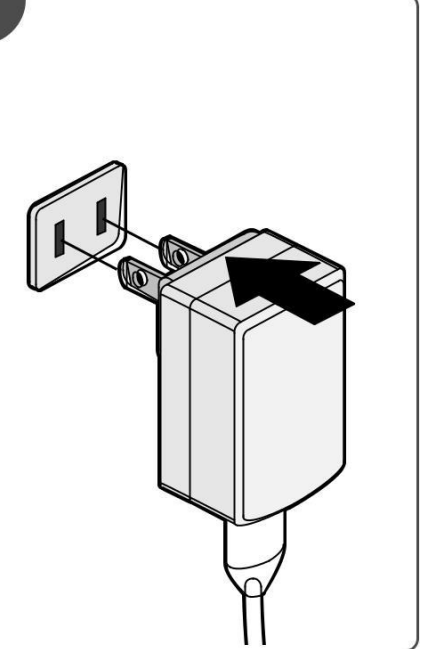

## 初次設定

## 新增裝置

## 1. 點擊註冊建立一個新的帳戶。

註冊成功後·以驗證 email 完成並啟 用帳戶·啟用後·點擊登入開始使用 帳戶·或點擊(ⓒ))或(●選用雲 端帳戶。

首次註冊:點擊國家/區域選擇符合 項目後,點擊 OK 與完成以完成登入 流程。

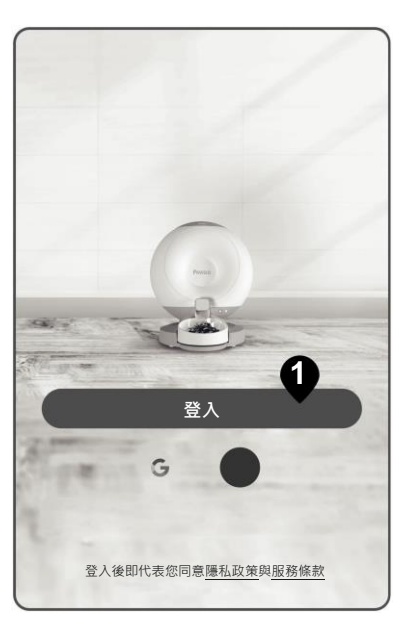

註冊

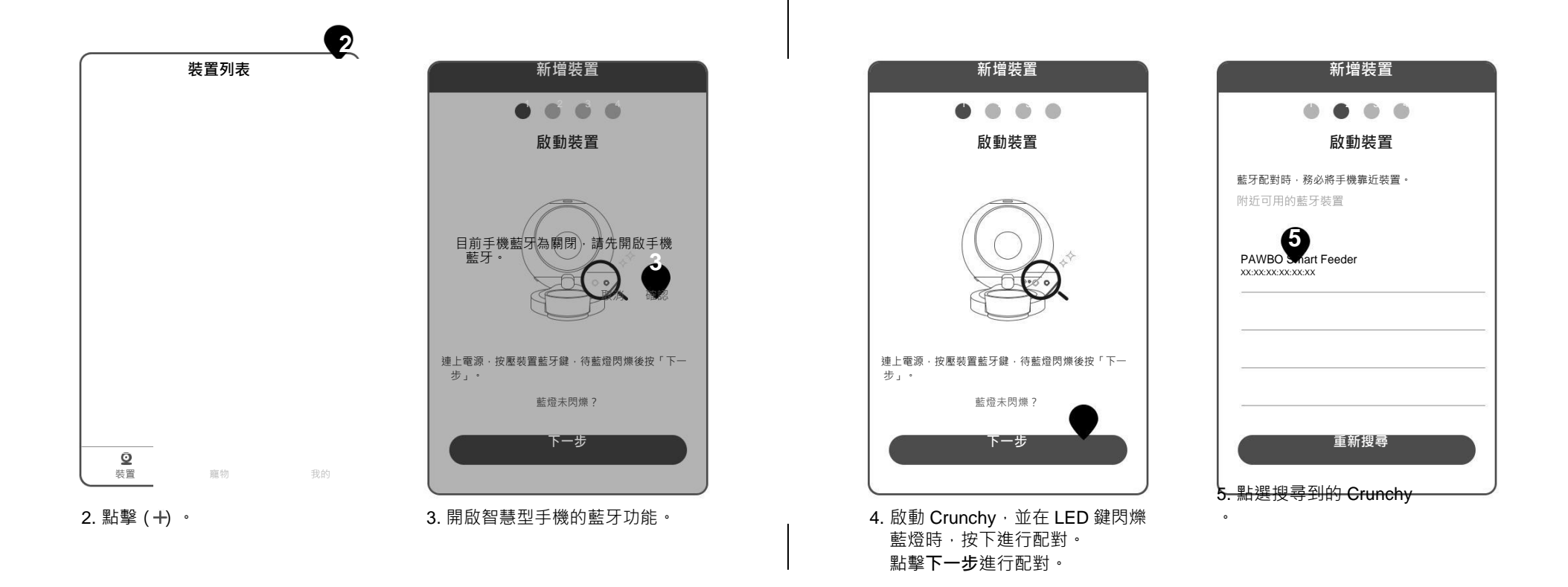

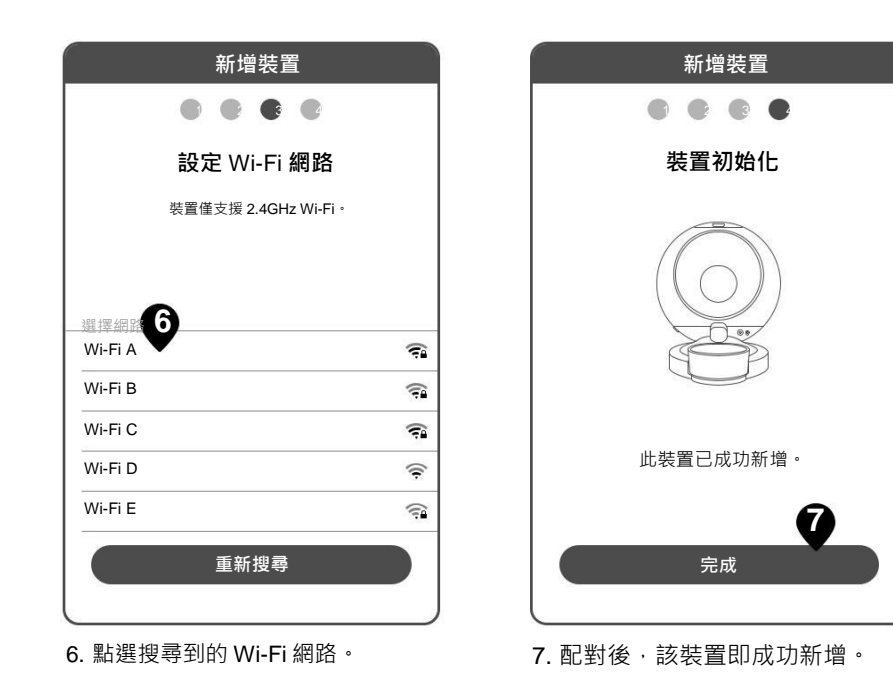

## 設定裝置

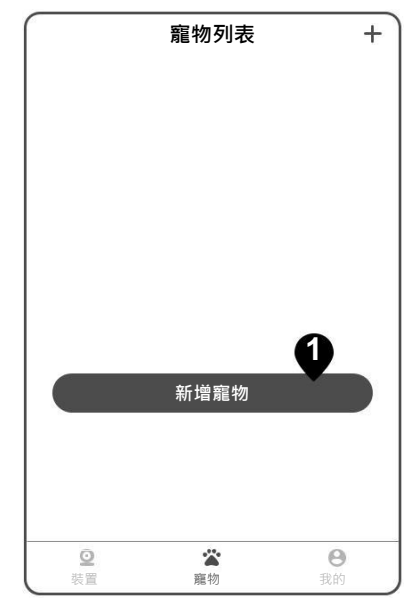

 1. 從裝置列表中·點選**寵物(**→→→→→ · 並點擊新增寵物。

|      | 新增寵物 | 儲存         |
|------|------|------------|
|      | ·*** |            |
| 暱稱   |      | Socks      |
| 生日   |      | 2006/06/23 |
| 性別   |      | 12         |
| 是否結紮 |      | 已結紮        |
| 品種   |      | 臘腸犬        |
| 體重   |      | 8.3kç      |
|      |      |            |
|      |      |            |
|      |      |            |
|      |      |            |

0

2. 輸入寵物資訊,並點擊儲存後回到 主選單。

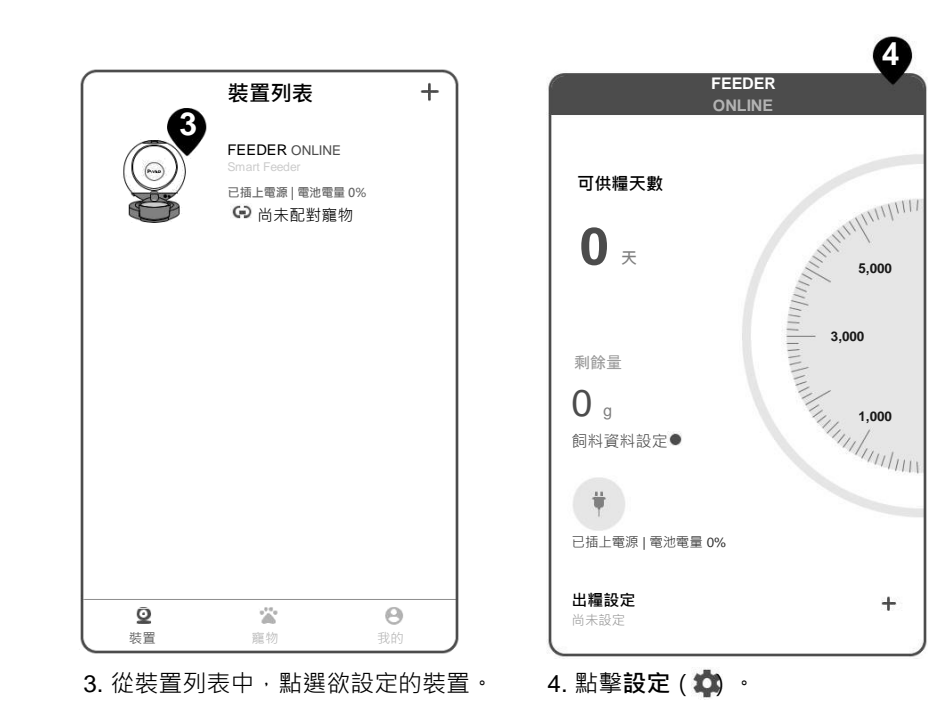

| 裝置名稱               | FEEDER        |
|--------------------|---------------|
| 一般設定               | . EEDERO      |
| Wi-Fi              | dlink>        |
| 狀態燈                |               |
| 磅秤校正               | >             |
| 出糧設定               |               |
| <b>音效</b><br>出糧時播放 | 無>            |
| 配對寵物               | 尚未配對寵物>       |
| 裝置資訊               |               |
| 產品序號               | yo_67573      |
| 系統版本●              | 1.0.4.191004> |
|                    |               |
| 刪除裝置               |               |

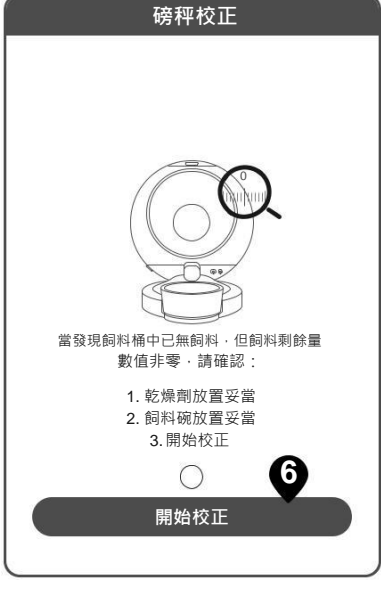

6. 點擊開始校正。

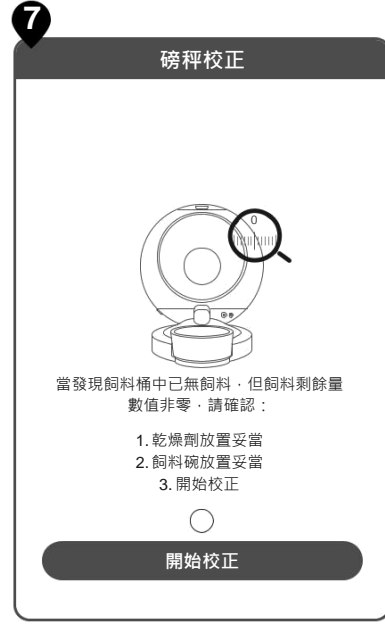

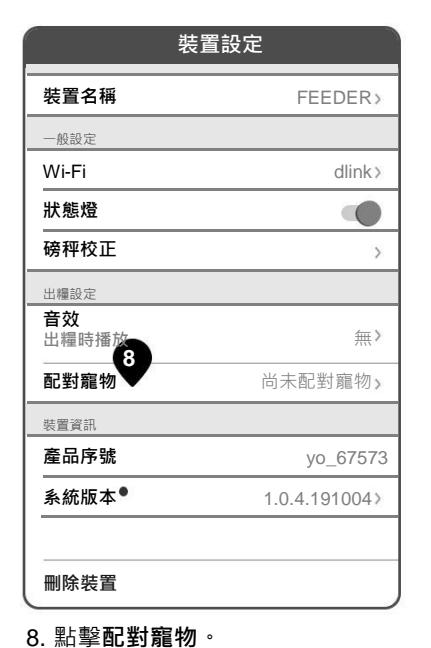

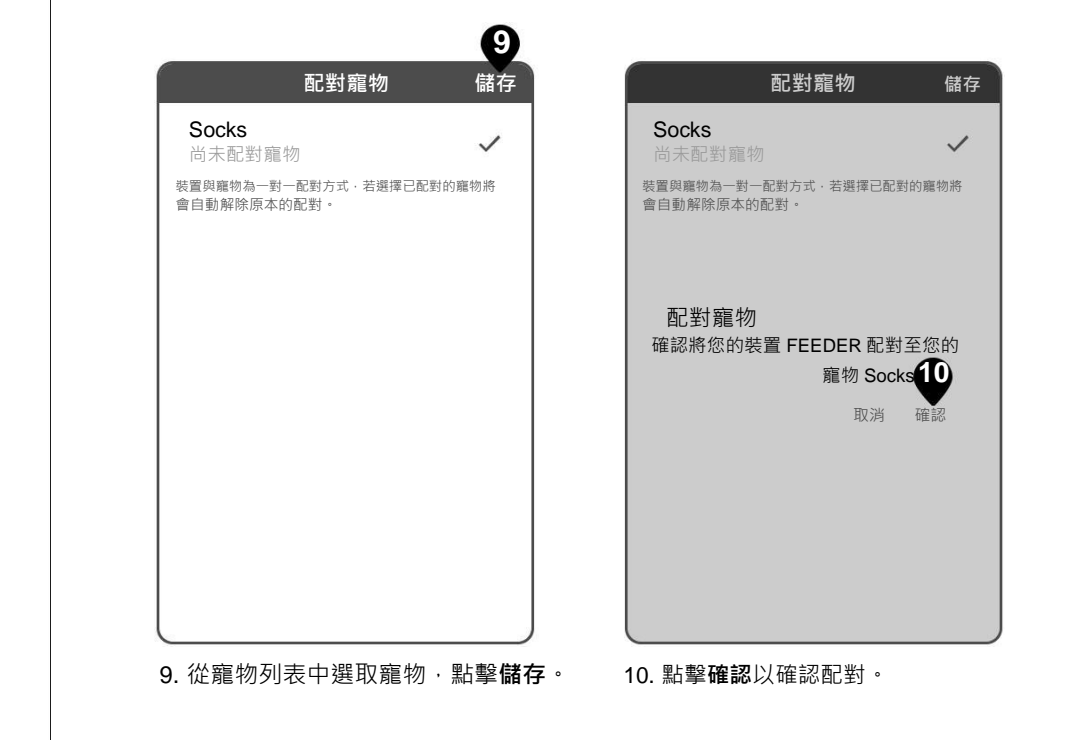

7. 點擊返回 (<) 回到裝置選單,接 著將飼料箱裝滿乾糧。

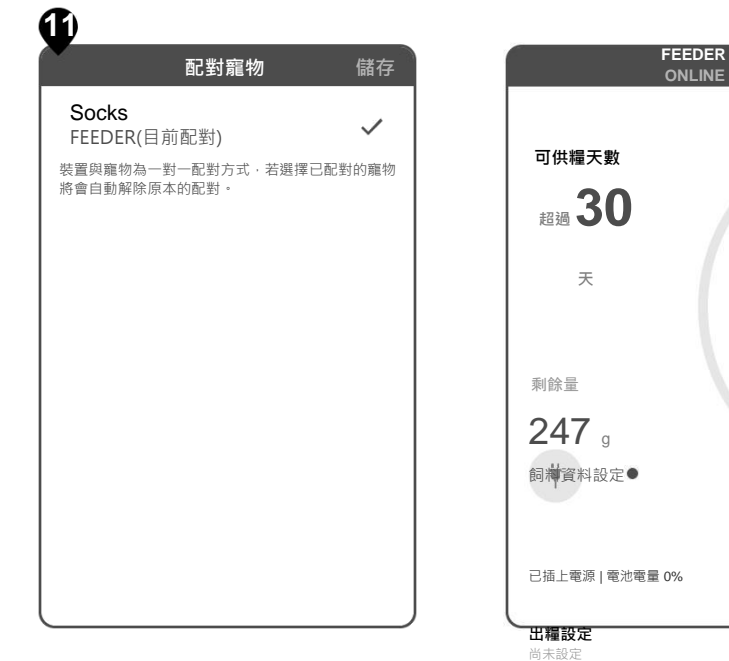

11. 點擊**返回 ( 🔇** 回到裝置選單。

<sup>雨未設定</sup> 12. 在出糧設定中·點擊(**十**)。

3,000

Ð

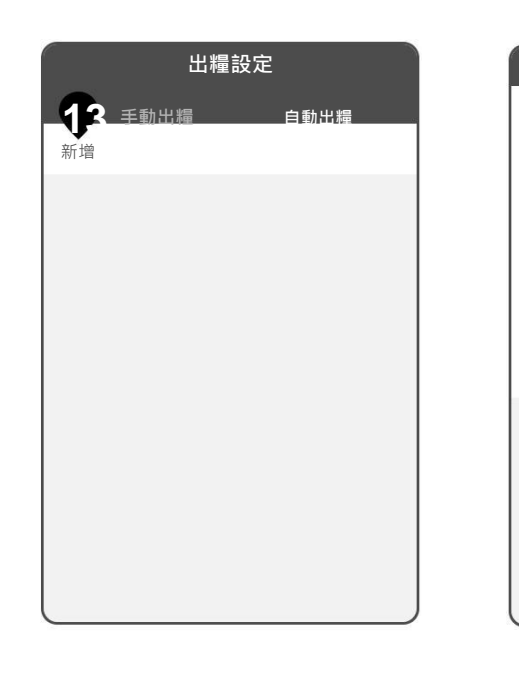

|                                          | 4)  |
|------------------------------------------|-----|
| 新增自動出糧    儲                              | 存   |
| ☞ 星期                                     |     |
|                                          |     |
| <ul> <li>●時間</li> <li>上午 03:2</li> </ul> | 6 > |
| 請注意裝置無支援日光節約時間設定。                        |     |
| ➡ 出糧份量 20                                | g > |
| 完整出糧約需 30 秒·期間請勿重壓裝置·避免份量不正確。            |     |
|                                          |     |
|                                          |     |
|                                          |     |
|                                          |     |
|                                          |     |

13. 在出糧設定中,點擊**新增**。

14. 點選星期、時間與出糧份量(公克)· 設定餵食週期·並點擊儲存。

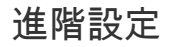

## 裝置選單

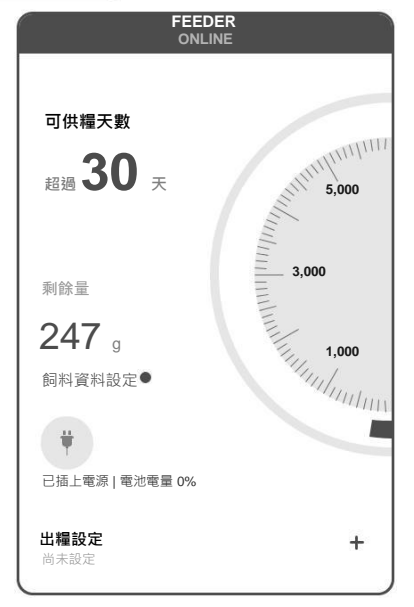

**可供糧天數:** 顯示乾糧可餵食的剩餘天數。

## 剩餘量:

顯示目前可餵食的乾糧總量(公克)。

## **電量(<sup>†</sup>):** 顯示供電來源與電池剩餘電量。

出糧設定: 請見「設定裝置」。

# 出糧紀錄:

點選檢視餵食紀錄。

## 裝置設定項目

|                    | 裝置設定                         |
|--------------------|------------------------------|
| 裝置名稱               | FEEDER>                      |
| 一般設定               |                              |
| Wi-Fi              | dlink>                       |
| 狀態燈                | •                            |
| 磅秤校正               | >                            |
| 出糧設定               |                              |
| <b>音效</b><br>出糧時播放 | 無>                           |
| 配對寵物               | 尚未配對寵物>                      |
| 裝置資訊               |                              |
| 產品序號               | yo_67573                     |
| 系統版本 <sup>●</sup>  | 1.0.4.191004 <sup>&gt;</sup> |
|                    |                              |
| 刪除裝置               |                              |

## 裝置名稱:

自定裝置名稱。

#### Wi-Fi :

進行無線網路設定時,需先開啟配對的藍牙 裝置。

## 狀態燈:

點選開啟或關閉裝置的狀態指示燈。

## 磅秤校正:

請見「設定裝置」。

## 音效:

點選提醒音效(選項:None、Cat meowing 、 Dog barking、Bird chirping、自訂音效) 與音量。

#### 配對寵物:

瀏覽已配對或可配對的寵物。

#### 產品序號:

顯示本產品序號。

## 系統版本:

顯示本產品分位版本。

## 刪除裝置:

點選並刪除 app 上的裝置。

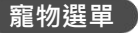

| 出糧設定         |                                                   |  |
|--------------|---------------------------------------------------|--|
| 記錄           | 統計                                                |  |
| 食用次數         | 食用份量                                              |  |
| 2019/10/13 - | - 2019/10/19                                      |  |
|              |                                                   |  |
| 日平均          | 總累積                                               |  |
| ■食用份量(g)     |                                                   |  |
| 10           |                                                   |  |
| 8            |                                                   |  |
| 6            |                                                   |  |
| 4            |                                                   |  |
| 2            |                                                   |  |
| 0            | 10/1410/15<br>10/1610/17<br><del>10/1810/19</del> |  |
| <            | >                                                 |  |
| 2019/10/13   | - 2019/10/19                                      |  |

記錄: 點選日期以檢視餵食資訊。

## 統計:

瀏覽食用次數、食用份量、熱量、粗蛋白 質、粗脂肪、粗纖維、牛磺酸等的統計紀 錄。

**編輯(•••):** 編輯或刪除寵物資料。

## 帳戶設定

|        | 我的       | +       |
|--------|----------|---------|
|        | Pet Owne | r       |
| 帳戶     |          |         |
| 編輯個人資料 | 4        | >       |
| 通知     |          |         |
| 推播通知   |          | >       |
| 其它     |          |         |
| 幫助     |          | >       |
| 連絡我們   |          | >       |
| 隱私政策   |          | >       |
| 服務條款   |          | >       |
| 版本     |          | 1.03.01 |
| <br>登出 |          |         |
| Ō      | *        | Θ       |
| 装置     | 寵物       | 我的      |

## 編輯:

編輯帳戶名稱與國家 / 區域 · email 則已於 登入過程中設定完成。

#### 變更密碼:

進入變更密碼。

#### 推播通知:

點選開啟或關閉以下推播通知:電池電量低於 20%、改用電池、餵食失敗紀錄、乾糧 不足(用罄兩天前通知)、乾糧資訊完全遺 失通知等等,完成後點擊儲存以確認設定。

## 說明:

提供使用祕訣與支援資訊。

## 連絡我們:

以 email 方式連絡 Pawbo。

隱私權政策:

瀏覽使用 app 相關的隱私權政策。

#### 服務條款:

瀏覽 Pawbo 網路服務政策。

## 版本:

顯示 app 目前版本號。

#### 登出:

登出目前使用帳戶。

**注意**:登出後,所有定義資訊將被移除。

手動餵食

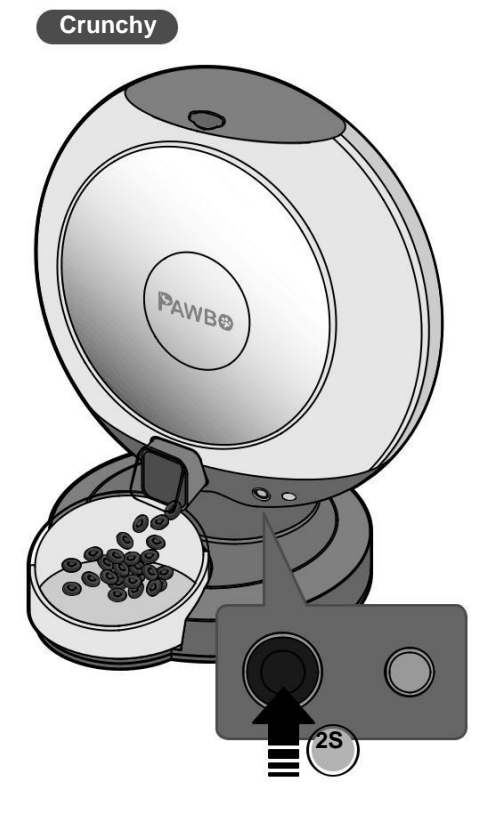

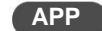

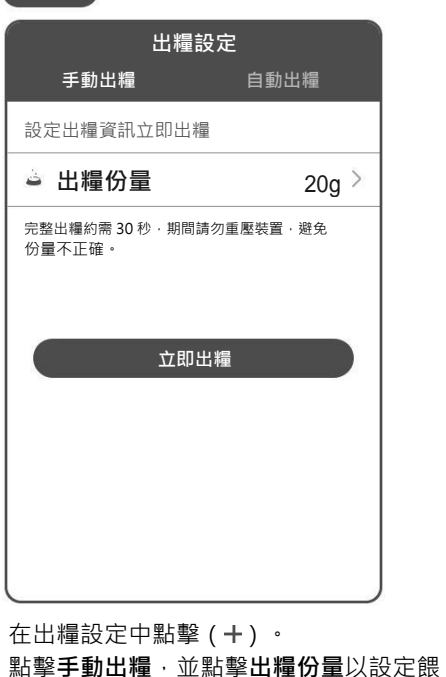

食量,接著點擊**立即出糧**以啟動手動餵食。

產品維護

更換乾燥劑

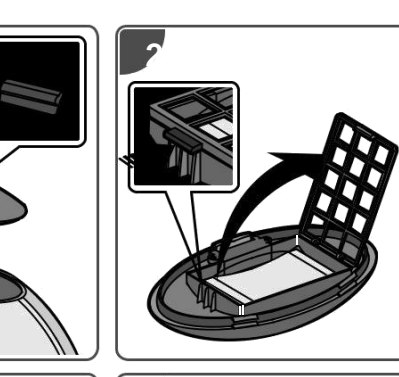

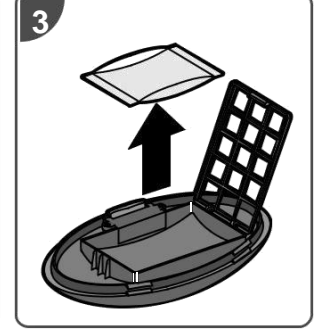

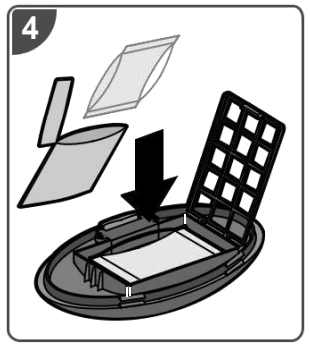

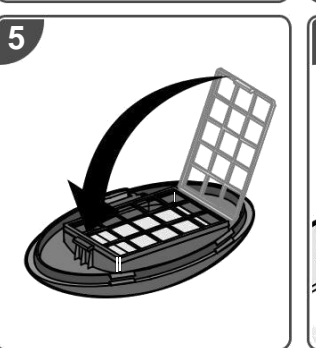

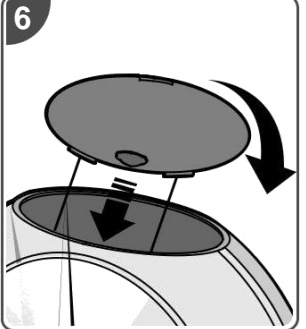

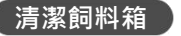

## 注意:

- 在清潔之前,請關閉電源並拔除 Crunchy 的電源。
- 將布沾濕而不是用全濕布清潔本產品。
- 飼料箱與餵食碗可拆下進行清洗或清潔。
- 切勿將底座浸入水中,以免本產品發生短路。
- 重新裝滿乾糧之前,請擦拭乾淨並完全乾燥。

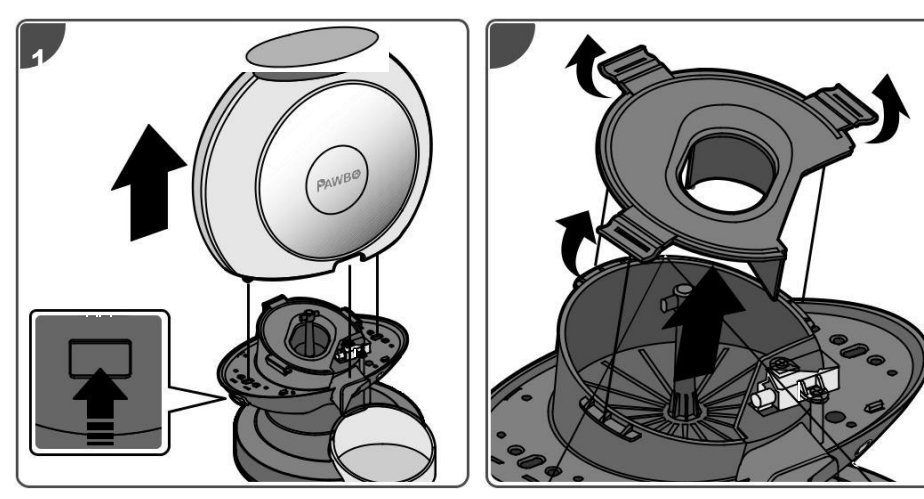

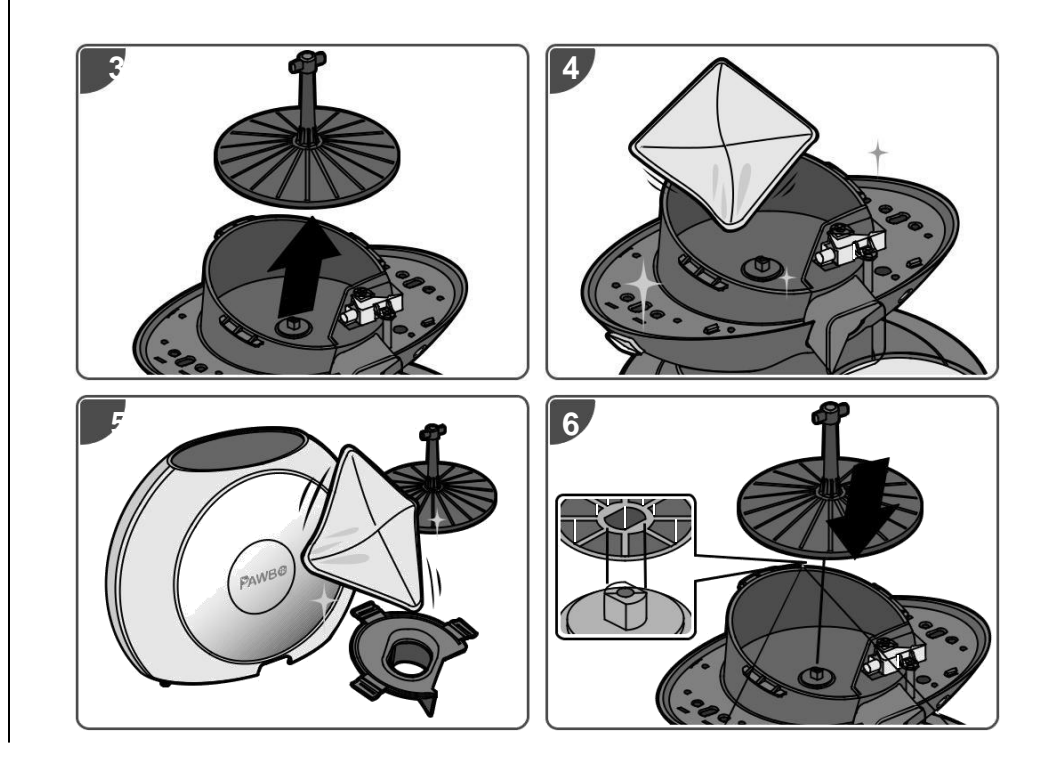

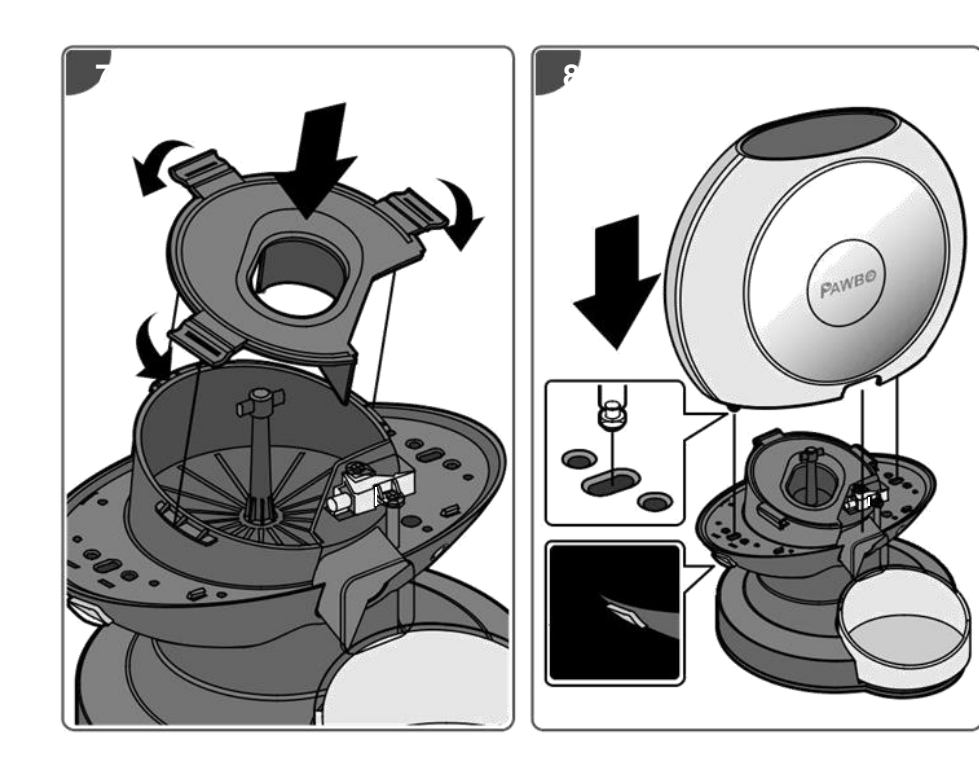

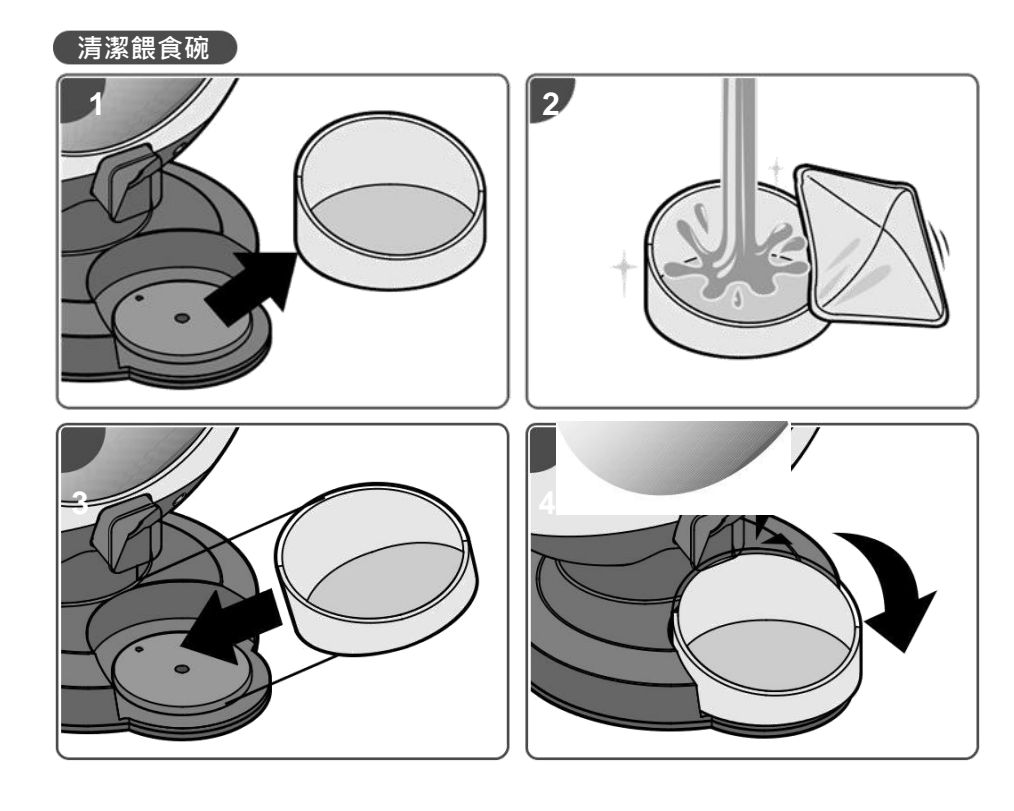

# 保固資訊

本保固自購買的原始日期(發票日期)開始為期一年。 所有消費者要求之維修/服務皆需提供收據或購買證明。 相關資訊請詳閱<u>www.pawbo.com</u>。

# 其他資訊與客戶服務

若您有需要 Pawbo Chrunchy 的相關支援資訊, 請至 <u>www.pawbo.com</u>與客服聯繫(service@pawbo.com)。正 在尋找其他有趣的遙控互動型玩具嗎?來我們的網站就對了!

# CE Declaration of Conformity

#### We,

Pawbo Incorporated 6F., No.68, Ruiguang Rd., Neihu Dist., Taipei City 114, Taiwan Contact Person: Mr. Hsiao Hung Chin, e-mail: dan.x@pawbo.com

#### And,

Acer Italy s.r.l. Via Lepetit, 40, 20020 Lainate (MI) Italy Tel: +39-02-939-921 ,Fax: +39-02 9399-2913 ,www.acer.it

Declare under our own responsibility that the product: Product: Pawbo Crunchy

Trade Name: PAWBO

#### Regulation Model Number

PPC-PF01

We hereby declare above product is in compliance with the essential requirements and other relevant Union harmonization legislation of below Directives.

References to the relevant harmonized standards used or references to the other technical specifications in relation to which conformity is declared:

#### EMCD Directive : 2014/30/EU

| EN 55014-1:2006+A1+2009+A2:2011 | EN 55014-2:1997+A1:2001+A2:2008 | EN 61000-3-3:2013   |
|---------------------------------|---------------------------------|---------------------|
| EN 61000-3-2:2014 Class A       | K 301-489-1 V2.1.1              | K 301-489-17 V3.1.1 |

RED Directive : 2014/53/EU

| EN 300328: V2.1.1 EN 62311:2008 EN 62479:2010 |  |
|-----------------------------------------------|--|
|-----------------------------------------------|--|

RoHS Directive: 2011/65/EU

EN 50581:2012

Year to begin affixing CE marking 2018.

Dim Vines

March, 15, 2018

Daniel Xiao / Manager Regulation, Pawbo Inc. Date

#### FCC Declaration of Conformity

Federal Communication Commission Interference Statement This device complies with Part 15 of the FCC Rules.

Operation is subject to the following two conditions:

- (1) This device may not cause harmful interference, and
- (2) this device must accept any interference received, including interference that may cause undesired operation.

The following local manufacturer/Importer is responsible

| Product:                      | Pawbo Crunchy                                              |
|-------------------------------|------------------------------------------------------------|
| Trade Name:                   | PAWBO                                                      |
| Model number:                 | PPC-PF01                                                   |
| Name of Responsible Party:    | Acer America Corporation                                   |
| Address of Responsible Party: | 333 West San Carlos St., Suite 1500 San Jose, CA 95110, U. |

#### - English: "

This device complies with Industry Canada licence-exempt RSS standard( s). Operation is subject to the following two conditions:

(1) this device may not cause interference, and

(2) this device must accept any interference, including interference that may cause undesired operation of the device."

#### - French:"

- Le présent appareil est conforme aux CNR d'Industrie Canada applicables
- aux appareils radio exempts de licence. L'exploitation est autorisée aux deux conditions suivantes :

(1) l'appareil nedoit pas produire de brouillage, et

(2) l'utilisateur de l'appareil doit accepter tout brouillage radioélectrique subi, même si le brouillage est susceptible d'en compromettre le fonctionnement."

## 台灣無線設備的警告聲明

經型式認證合格之低功率射頻電機,非經許可,公司、商號或使用者均不得擅自變更頻率、加大功率或變更原設 計之特性及功能。低功率射頻電機之使用不得影響飛航安全及干擾合法通信;經發現有干擾現象時,應立即停用 ,並改善至無干擾時方得繼續使用。前項合法通信,指依電信法規定作業之無線電通信。低功率射頻電機須忍受 合法通信或工業、科學及醫療用電波輻射性電機設備之干擾。

## FCC Statement

This equipment has been tested and found to comply with the limits for a Class B digital device, pursuant to part 15 of the FCC Rules. These limits are designed to provide reasonable protection against harmful interference in a residential installation. This equipment generates, uses and can radiate radio frequency energy and, if not installed and used in accordance with the instructions, may cause harmful interference to radio communications. However, there is no guarantee that interference will not occur in a particular installation. If this equipment does cause harmful interference to radio or television reception, which can be determined by turning the equipment o and on, the user is encouraged to try to correct the interference by one or more of the following measures:

-Reorient or relocate the receiving antenna.

- -Increase the separation between the equipment and receiver.
- -Connect the equipment into an outlet on a circuit di erent from that to which the receiver is connected.

-Consult the dealer or an experienced radio/TV technician for help.

#### FCC Radiation Exposure Statement

This device complies with FCC radiation exposure limits set forth for an uncontrolled environment and it also complies with Part 15 of the FCC RF Rules. This equipment must be installed and operated in accordance with provided instructions and the antenna(s) used for this transmitter must be installed to provide a separation distance of at least 20 cm from all persons and must not be co-located or operating in conjunction with any other antenna or transmitter. End-users and installers must be provided with antenna installation instructions and consider removing the no-collocation statement. This device complies with Part 15 of the FCC Rules. Operation is subject to the following two conditions:

- (1) this device may not cause harmful interference, and
- (2) this device must accept any interference received, including interference that may cause undesired operation.

#### FCC Radiation Exposure Statement:

This equipment complies with FCC radiation exposure limits set forth for an uncontrolled environment. This equipment should be installed and operated with minimum distance 20cm between the radiator & your body. Caution! Any changes or modifications not expressly approved by the party responsible for compliance could void the user's authority to operate the equipment.

## Pawbo Inc. Product Warranty, Garantie du produit, ターワランティカード, 産品保固服務卡

Please retain the original purchase receipt or approval in order to protect your right of free warranty service.

Veuillez conserver le reçu ou le ticket d'achat original pour assurer votre droit au service de garantie gratuite.

ワランティを受ける際には、購入日時・購入店名を明記した購入販売店の捺印が必要です。

務必保留原購買收據或是發票,以保障您的保固權益。

| Serial Number, Numéro de série,<br>シリアル番号, 産品序號        |  |
|--------------------------------------------------------|--|
| Purchase Date, Date d'achat,<br>購入月日, 購買日期             |  |
| Dealer stamps, Marque du revendeur,<br>購入販売店捺印, 經銷商蓋印處 |  |

Manufacturer: Pawbo Inc. 6F, No.68, Ruiguang Rd., Neihu Dist., Taipei City 114, Taiwan E-mail: service@pawbo.com https://www.pawbo.com/us/support/

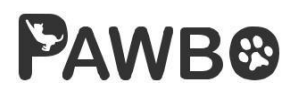